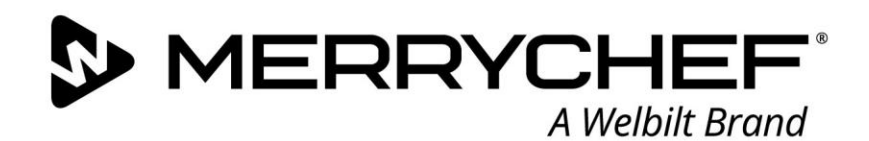

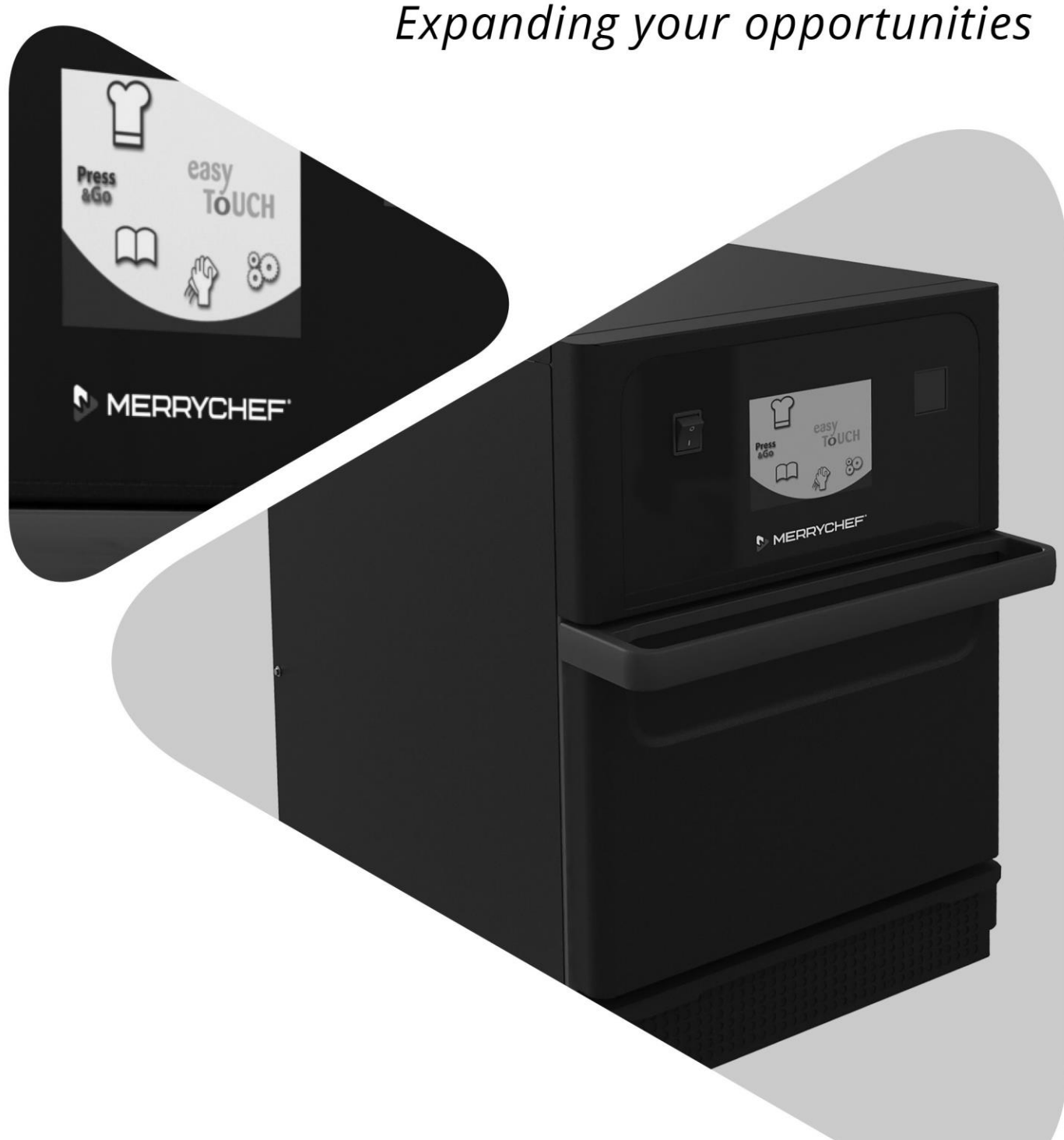

# **Eikon**° e1s

PL

Instrukcja obsługi CE Rozdział 2: Instrukcja obsługi i instalacji

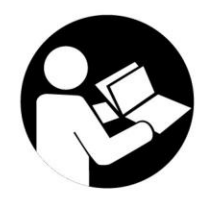

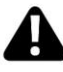

Przed użyciem należy przeczytać niniejszą instrukcję

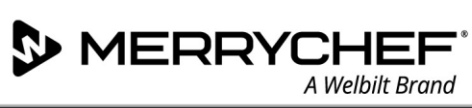

### Spis treści

| Infor | rmacje o dokumencie                                                              | 4  |
|-------|----------------------------------------------------------------------------------|----|
|       | Kontrola wersji                                                                  | 4  |
|       | Cel dokumentu                                                                    | 4  |
|       | Dokumenty powiązane                                                              | 4  |
|       | Korzystanie z instrukcji                                                         | 4  |
|       | Symbole i ich znaczenie                                                          | 4  |
| 2A.   | Wprowadzenie do kuchenki e1s                                                     | 5  |
|       | ldentyfikacja kuchenki mikrofalowo-konwekcyjnej                                  | 5  |
|       | Części urządzenia i ich funkcje                                                  | 6  |
|       | Dostarczany sprzęt i akcesoria                                                   | 7  |
| 2B.   | Instalacja urządzenia                                                            | 8  |
|       | Rozpakowywanie                                                                   | 8  |
|       | Zestawienie urządzenia z palety                                                  | 8  |
|       | Wymagania dotyczące miejsca instalacji                                           | 9  |
|       | Wymagania odnośnie instalacji elektrycznej                                       | 10 |
|       | Zasady bezpieczeństwa                                                            | 10 |
|       | Wyposażenie zapewniane przez klienta oraz przepisy dot. instalacji elektrycznych | 10 |
|       | Wymagania i specyfikacje dla e1s                                                 | 10 |
| 2C.   | Rozpoczęcie użytkowania                                                          | 12 |
|       | Montaż filtra powietrza                                                          | 12 |
|       | Wkładanie płyty do gotowania                                                     | 12 |
|       | Włączanie i wyłączanie kuchenki                                                  | 12 |
|       | Ustawienia przy pierwszym uruchomieniu                                           | 13 |
|       | Wybór odpowiednich przyborów                                                     | 14 |
|       | Podgrzewanie wstępne kuchenki                                                    | 14 |
|       | Korzystanie z menu głównego i klawiatury                                         | 15 |
| 2D.   | Procedury pieczenia                                                              | 16 |
|       | Jak gotować                                                                      | 16 |
|       | Korzystanie z profilu pieczenia – tryb szybkiej obsługi                          | 17 |
|       | Korzystanie z profilu pieczenia – tryb pełnej obsługi                            | 18 |
|       | Wybór profili pieczenia z menu Press&Go                                          | 19 |
|       | Uruchomienie profilu pieczenia z menu Press&Go                                   | 19 |
|       | Zmiana temperatury w komorze pieczenia                                           | 20 |
| 2E.   | Profile pieczenia                                                                | 21 |
|       | Tworzenie profilu pieczenia                                                      | 21 |
|       | Przeglądanie i edytowanie profili pieczenia                                      | 22 |
|       | Przenoszenie profilu pieczenia w grupie profili pieczenia                        | 22 |

### **@ikon**<sup>•</sup>e1s –

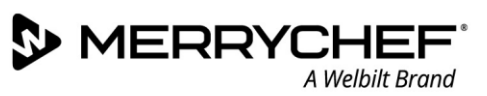

|     | Przenoszenie profilu pieczenia na liście                           | 23 |
|-----|--------------------------------------------------------------------|----|
|     | Dodawanie nowej grupy profili pieczenia                            | 23 |
|     | Dodawanie profilu pieczenia do grupy profili pieczenia             | 24 |
|     | Usuwanie grupy profili pieczenia                                   | 24 |
|     | Edycja nazwy wybranej grupy profili pieczenia                      | 25 |
| 2F. | Zmiana ustawień                                                    | 26 |
|     | Proces zmiany ustawień                                             | 26 |
|     | Tryb obsługi / ustawienia nawigacyjne                              | 27 |
|     | Ustawienia języka                                                  | 27 |
|     | Ustawienia temperatury w komorze i etykiet                         |    |
|     | Informacje serwisowe i dzienniki błędów                            | 29 |
|     | Liczniki profili pieczenia                                         | 29 |
|     | Ustawianie daty i godziny                                          |    |
|     | Ustawienia dźwięku                                                 |    |
|     | Ustawianie minutnika temperatury                                   |    |
|     | Pobieranie programów z nośnika USB                                 |    |
|     | Ustawianie przedziału temperatury                                  | 34 |
|     | Hasło dostępu do zmiany ustawień/serwisu                           |    |
|     | Skonfigurowanie wygaszacza ekranu                                  |    |
| 2G. | Procedury chłodzenia                                               |    |
| 2H. | Procedury czyszczenia                                              |    |
|     | Codzienne czyszczenie                                              |    |
|     | Przybory do czyszczenia                                            |    |
|     | Instrukcje czyszczenia                                             |    |
|     | Lista kontrolna przed czyszczeniem                                 |    |
|     | Proces czyszczenia                                                 |    |
| 21. | Czynności na zakończenie dnia pracy                                | 42 |
|     | Wyłączanie kuchenki                                                | 42 |
| 2J. | Informacje serwisowe                                               | 43 |
|     | Informacje dotyczące gwarancji i kontakt z działem obsługi klienta | 43 |
|     | Wymagane informacje                                                | 43 |
|     | Dane kontaktowe                                                    | 43 |
|     | Wyszukiwanie usterek                                               | 44 |

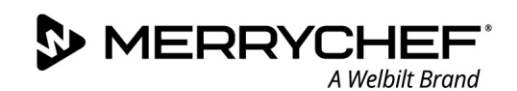

### Informacje o dokumencie

### Kontrola wersji

| Data               | Numer wydania | Opis                                                         | Wydane przez |
|--------------------|---------------|--------------------------------------------------------------|--------------|
| 17 września 2018 r | 05            | Instrukcje i procedury instalacji i obsługi dla<br>eikon e1s | Merrychef    |

### Cel dokumentu

Celem niniejszej instrukcji jest przedstawienie krótkiego wprowadzenia do kuchenki Merrychef eikon e1s. Instrukcja ma na celu umożliwienie rozpoczęcia pracy, jak również dostarczenie informacji niezbędnych do regularnej obsługi instalacji.

### Dokumenty powiązane

Niniejszy dokument stanowi część instrukcji obsługi kuchenki Merrychef eikon e1s. Kompletna instrukcja obsługi jest podzielona na trzy rozdziały:

- Rozdział 1: Przewodnik bezpieczeństwa
- Rozdział 2: Instrukcja obsługi i instalacji
- Rozdział 3: Instrukcja serwisowa i instrukcja napraw

### Korzystanie z instrukcji

Niniejszą instrukcję należy przeczytać przed rozpoczęciem instalacji i eksploatacji urządzenia. Należy ją również używać w połączeniu z Przewodnikiem bezpieczeństwa (rozdział 1) oraz Instrukcją serwisową i instrukcją napraw (rozdział 3).

### Symbole i ich znaczenie

Ważne informacje zostały zaznaczone w tym rozdziale za pomocą symboli i ostrzeżeń.

| Symbol      | Znaczenie                                                                                                    |
|-------------|----------------------------------------------------------------------------------------------------|
| $\triangle$ | Ostrzega o potencjalnych obrażeniach. Należy przestrzegać informacji ostrzegawczych występujących po<br>tym symbolu, gdyż pozwolą one uniknąć potencjalnych obrażeń lub śmierci. |
|             | Patrz określony rozdział lub przewodnik.                                                                                                    |
|             | Zwróć uwagę na podaną informację.                                                                                                    |

### Ostrzeżenia

| Poziom zagrożenia | Konsekwencje                              | Prawdopodobieństwo    |
|-------------------|-------------------------------------------|-----------------------|
|                   | Śmierć / poważne zranienie (nieuleczalne) | Natychmiastowe ryzyko |
| <b>A</b> WARNING  | Śmierć / poważne zranienie (nieuleczalne) | Możliwe ryzyko        |
|                   | Mniejsze zranienia (uleczalne)            | Możliwe ryzyko        |
|                   | Uszkodzenie mienia                        | Możliwe ryzyko        |

### 2A. Wprowadzenie do kuchenki e1s

Kuchenka mikrofalowo-konwekcyjna Merrychef eikon e1s zapewnia elastyczność gotowania w połączeniu z dodatkową kontrolą prędkości wentylatora i mocy mikrofal.

Gotowanie technologii konwekcyjno-mikrofalowej umożliwia osiągnięcie wysokiej jakości w ułamku czasu potrzebnego na tradycyjne przygotowywanie potraw, szczególnie w porównaniu do pieczenia, smażenia, opiekania i grillowania potraw.

Po ustaleniu dokładnych przepisów do przygotowania poszczególnych potraw z wykorzystaniem mikrofal lub bez ich użycia, przepisy można zaprogramować w pamięci kuchenki, tak aby można je było łatwo i dokładnie powtórzyć. W pamięci można zapisać do 1024 programów i z łatwością je przywołać.

Sterowanie kuchenki zapewnia jeszcze większą elastyczność, umożliwiając programowanie wieloetapowe. Umożliwia to dokładne określenie warunków wymaganych do uzyskania wysokiej jakości wyników w zależności od rodzaju potraw. Pojedynczy program gotowania może składać się z maksymalnie sześciu etapów, z których każdy jest kontrolowany w zakresie czasu, prędkości wentylatora i ustawienia mocy mikrofal.

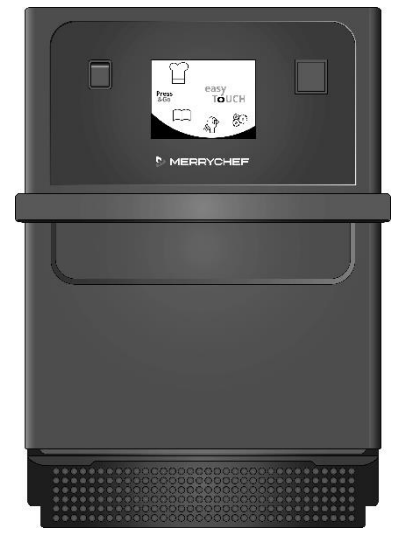

Rycina 21: Widok z przodu kuchenki e1s

### Identyfikacja kuchenki mikrofalowo-konwekcyjnej

Poniższe informacje znajdują się z tyłu kuchenki na tabliczce znamionowej:

- Marka i nazwa (Merrychef)
- Gama modeli (e1s)
- Numer modelu
- Numer seryjny
- Napięcie zasilające
- Maksymalny prąd fazowy
- Maksymalna moc zasilania
- Moc mikrofal
- Moc konwekcyjna
- Częstotliwość mikrofal
- Producent
- Miejsce produkcji
- Centrala marki

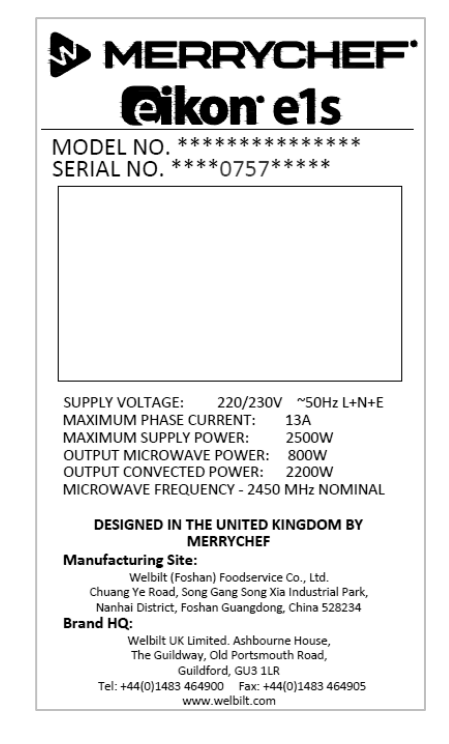

Rycina 2.2: Tabliczka znamionowa e1s

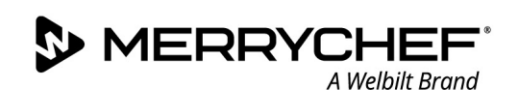

### Części urządzenia i ich funkcje

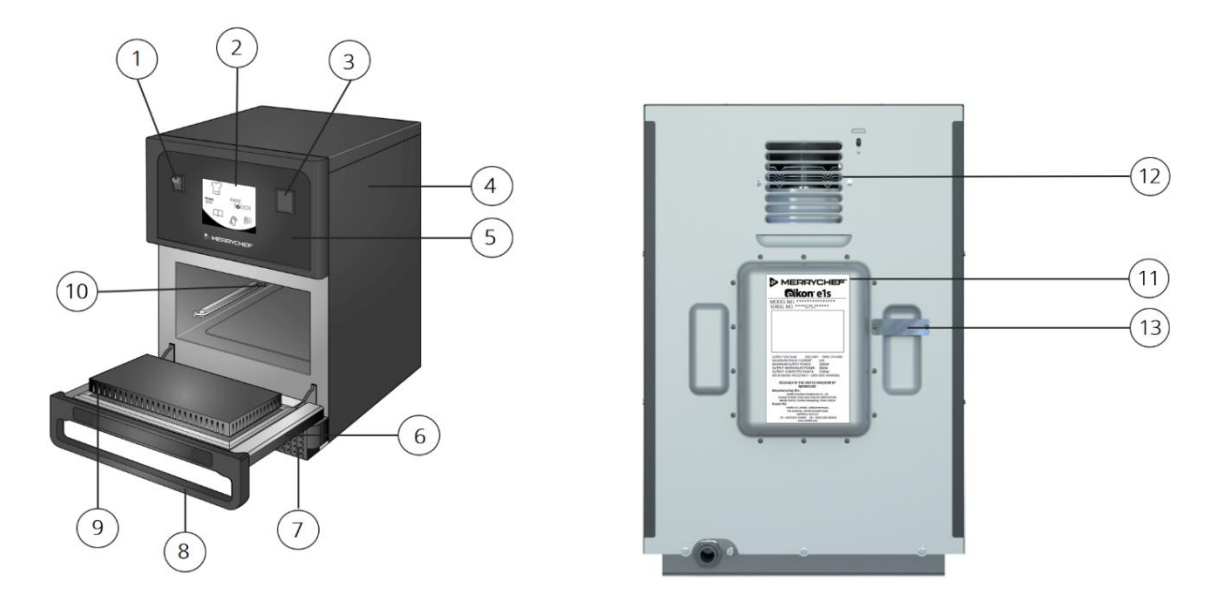

Rycina 2.3: Części urządzenia i ich funkcje

- 1) **Włącznik/wyłącznik urządzenia** służy do włączania i wyłączania kuchenki mikrofalowo-konwekcyjnej. Wyłączenie za pomocą tego przełącznika nie powoduje odłączenia urządzenia od zasilania.
- 2) **panel sterowania ekran easyTouch**® Gdy urządzenie zostanie włączone, ekran easyTouch® podświetla interfejs użytkownika.
- 3) Gniazdo USB Gniazdo USB znajdujące się pod pokrywą umożliwia aktualizację programów zapisanych w urządzeniu.
- 4) Pokrywa ochronna Pokrywę można zdjąć tylko przy użyciu specjalnych narzędzi. Zapobiega przypadkowemu dotknięciu części znajdujących się pod napięciem i uniemożliwia dostęp do obracającego się wentylatora. Zawsze upewniaj się, że pokrywa jest bezpiecznie założona.
- 5) **Panel obsługowy** Zapobiega przypadkowemu dotknięciu części znajdujących się pod napięciem. Zawsze upewniaj się, że panel jest na swoim miejscu.
- 6) **Drzwi urządzenia** Stanowią precyzyjną barierę energetyczną z trzema blokadami bezpieczeństwa przed działaniem mikrofal. Należy w sposób ciągły dbać o ich czystość i nigdy nie umieszczać na nich ciężkich przedmiotów.
- Filtr powietrza umieszczony z przodu w dolnej części urządzenia. Filtr powietrza jest częścią układu wentylacji. Nie może być w żaden sposób zasłonięty. Należy go czyścić codziennie zgodnie z zaleceniami rozdziału 2G: Procedury czyszczenia.
- 8) Uchwyt drzwi sztywny uchwyt. Aby otworzyć urządzenie, pociągnij za uchwyt w dół i od urządzenia.
- 9) **Uszczelki drzwi** Zapewniają szczelność wokół drzwi. Należy zawsze dbać o ich czystość i regularnie sprawdzać pod kątem oznak uszkodzenia.
- 10) **Komora** zwana również wnęką, komora pieczenia jest wykonana ze stali nierdzewnej i służy do przygotowywania potraw.
- 11) **Tabliczka znamionowa** Naklejka umieszczona z tyłu kuchenki, na której znajduje się numer seryjny, typ modelu i dane elektryczne.
- 12) Wyloty powietrza Umieszczone z tyłu urządzenia. Umożliwiają odprowadzenie powietrza służącego do chłodzenia wewnętrznych elementów oraz pary z komory. Nie wolno zasłaniać tych otworów nie występuje niebezpieczeństwo wydostania się przez nie promieniowania mikrofalowego na zewnątrz.
- 13) **Rura pary i pokrywa** Osłonięta rura z komory do tyłu kuchenki służy do odprowadzania pary pieczenia gotowania i zapobiega wzrostowi ciśnienia.

### Dostarczany sprzęt i akcesoria

Kuchenka mikrofalowo-konwekcyjna e1s jest dostarczana z następującymi urządzeniami i akcesoriami.

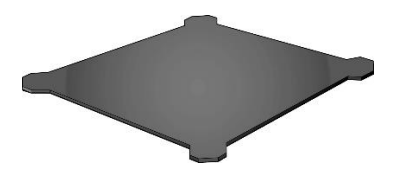

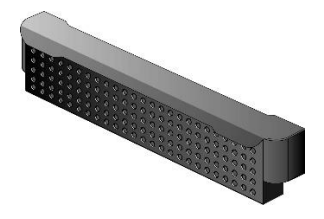

Płyta do gotowania

Płyta do gotowania znajduje się wewnątrz urządzenia, a produkty spożywcze umieszcza się na niej w odpowiednich wkładkach lub koszykach. Można ją wyjąć w celu czyszczenia. Filtr powietrza

Filtr powietrza umieszczony z przodu w dolnej części urządzenia jest częścią układu wentylacji. Należy utrzymywać go w czystości. Nie wolno go zasłaniać.

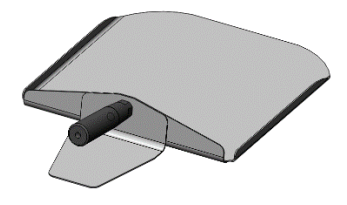

Łopatka

Łopatka służy do wyjmowania potraw z kuchenki.

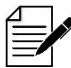

Istnieje szereg innych opcjonalnych akcesoriów Merrychef, które klienci mogą zakupić do używania z kuchenką mikrofalowokonwekcyjną. Dodatkowe informacje uzyskasz od dostawców Merrychef.

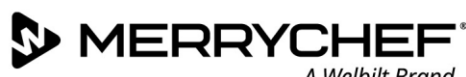

#### 2B. Instalacja urządzenia

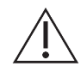

Przed rozpoczęciem instalacji lub uruchomieniem kuchenki mikrofalowej użytkownicy powinni przeczytać Rozdział 1: Podręcznik bezpieczeństwa.

### Rozpakowywanie

Przetnij paski owinięte wokół kartonu i 1. zdejmij pokrywę.

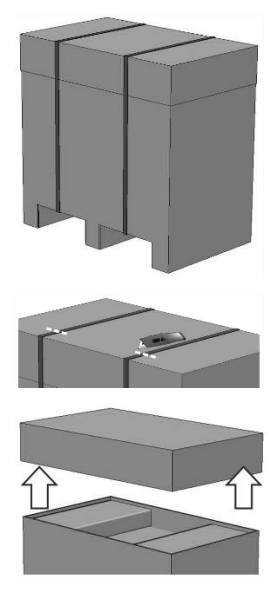

- 2. Wyjąć dokumentację dla użytkownika oraz wszelkie akcesoria produktu:
  - 1 Filtr powietrza
  - 1x Płyta do gotowania
  - 1x Przewodnik bezpieczeństwa
  - 1x Instrukcja obsługi i instalacji

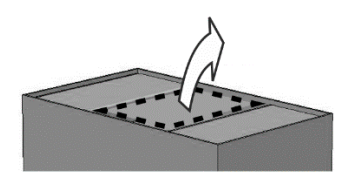

3. Zdejmij opakowanie z kuchenki mikrofalowokonwekcyjnej.

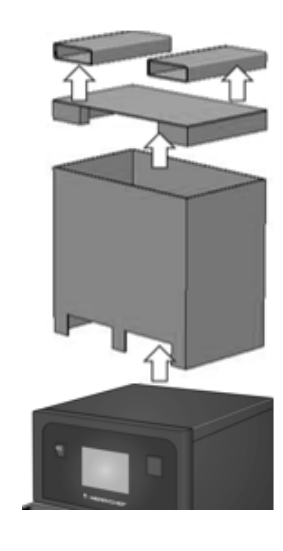

Przed podpisaniem dokumentów transportowych sprawdzić urządzenie pod kątem uszkodzeń. Zapisać wszelkie stwierdzone uszkodzenia na dokumencie transportowym i powiadomić przewoźnika i producenta.

**AWARNING** Nigdy nie wolno pod żadnym pozorem podłączać ani włączać do użytku uszkodzonego urządzenia.

### Zestawienie urządzenia z palety

1. Odszukać odpowiednie punkty podnoszenia.

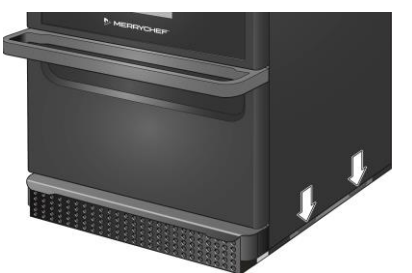

### WARNING

- Należy korzystać z odpowiednich środków ochrony osobistej.
- Nie wolno podnosić kuchenki trzymając za uchwyt.
- Ryzyko zmiażdżenia na skutek przewrócenia się urządzenia. Należy zachować środki ostrożności.

2. Wyciągnij urządzenie z opakowania. Urządzenie jest gotowe do instalacji.

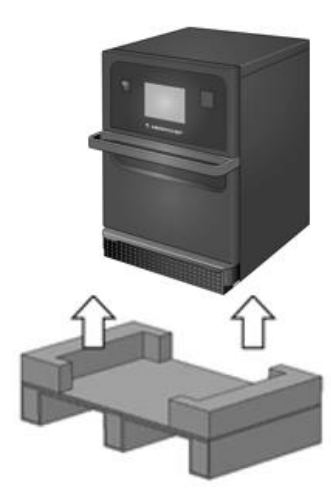

### Wymagania dotyczące miejsca instalacji

### Wymagany minimalny odstęp

Rycina 2.4 przedstawia przestrzeń potrzebną do zainstalowania urządzenia. Przedstawia również minimalne odległości poziome od sąsiadujących ścian i powierzchni. Należy również bezwzględnie przestrzegać bezpiecznego odstępu nad urządzeniem.

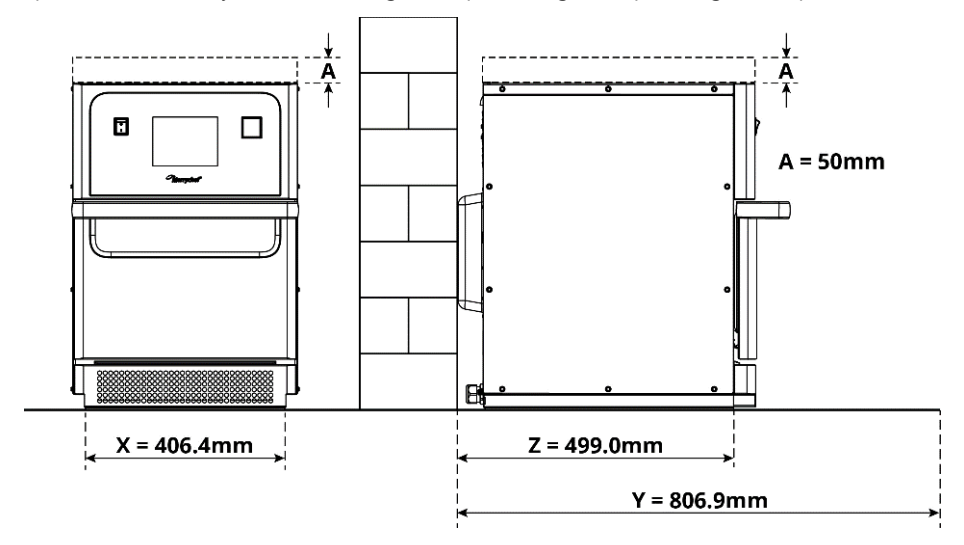

Rycina 2.4: Minimalne wymagania dotyczące przestrzeni

- Bezpieczny odstęp nad urządzeniem (A) = 50 mm (2")
- Wymagana głębokość:
  - Szerokość urządzenia (X) = 406,4 mm (16")
  - Całkowita głębokość przy otwartych drzwiach (Y) = 806,9 mm (31,8")
  - Głębokość lady (Z) = 499,0 mm (19,6")
- Bezpieczny odstęp po lewej/prawej stronie oraz z tyłu: 0mm

### Rzeczywiste wymagania dotyczące wolnego miejsca

W celu używania kuchenki mikrofalowo-konwekcyjnej w bezpieczny sposób wymagane jest znacznie więcej miejsca z przodu urządzenia niż niezbędny minimalny odstęp, w szczególności ze względu na możliwość bezpiecznego posługiwania się gorącą żywnością. Większy odstęp od ścian jest ogólnie zalecany dla dostępu podczas serwisowania.

W miejscu instalacji nie wolno zakrywać, regulować ani blokować następujących części:

- Otwór wentylacyjny z tyłu urządzenia
- Filtr powietrza z przodu urządzenia

### Zamontowanie urządzenia do powierzchni roboczej

Urządzenie można zamontować na odpowiedniej powierzchni roboczej zdolnej do utrzymania jego ciężaru.

Należy przestrzegać poniższych zasad, dzięki którym można zapewnić zainstalowanie urządzenia w stabilny sposób.

- Blat roboczy musi mieć powierzchnię antypoślizgową.
- Powierzchnia nośna musi charakteryzować się następującymi właściwościami:
  - Powierzchnia nośna musi być płaska i pozioma.
  - Powierzchnia nośna musi być w stanie utrzymać ciężar eksploatacyjny urządzenia oraz ciężar konstrukcji wsporczej urządzenia zgodnie z poniższym: 50 Hz = 46 kg /101 lbs oraz 60 Hz = 45 kg / 99 lbs.

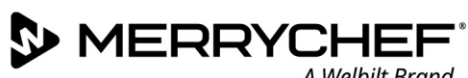

### Wymagania odnośnie instalacji elektrycznej

### Zasady bezpieczeństwa

Aby zapobiec zagrożeniom spowodowanymi błędnym podłączeniem, należy przestrzegać poniższych zasad:

- Wyłacznie elektrycy wykwalifikowani zgodnie z normą EN 50110-1 z autoryzowanego serwisu mogą przeprowadzać prace na urzadzeniach elektrycznych.
- Zasilanie elektryczne należy podłączyć zgodnie ze stosownymi lokalnymi przepisami stowarzyszeń zawodowych oraz przedsiębiorstwa energetycznego.
- Obudowa urządzenia musi zostać uziemiona w odpowiedni sposób i podłączona do instalacji wyrównania potencjałów. •
- Jeżeli w stelażu piętrowym umieszczane będą dwie kuchenki mikrofalowo-konwekcyjne, obudowy obydwu urządzeń oraz • stelaż muszą zostać uziemione w odpowiedni sposób i podłączone do instalacji wyrównania potencjałów.
- Należy stosować sprzęt ochrony osobistej określony w Przewodniku Bezpieczeństwa rozdział 1F.

### Wyposażenie zapewniane przez klienta oraz przepisy dot. instalacji elektrycznych

Tabela 2.1 określa, jaki sprzęt musi być zapewniony przez klienta i jakich przepisów należy przestrzegać przy podłączaniu urządzenia.

| Wyposażenie                                | Przepisy prawne                                                                                                    |  |
|--------------------------------------------|----------------------------------------------------------------------------------------------------|--|
| Bezpiecznik                                | Zabezpieczenie bezpiecznikowe i podłączenie urządzenia musi być wykonane zgodnie z<br>lokalnymi przepisami i krajowymi wymogami dot. instalacji elektrycznych.                                                                                                    |  |
| Połączenie wyrównania<br>potencjałów       | ania Urządzenie musi być włączone do instalacji wyrównania potencjałów.<br>Wyrównanie potencjałów: połączenie elektryczne, którego zadaniem jest zapewnienie równe<br>(lub praktycznie równego) potencjału na ramie urządzenia elektrycznego oraz na wszelkich<br>zewnętrznych elementach przewodzących.                                             |  |
| Zabezpieczenie różnicowo-<br>prądowe (RCD) | Przepisy instalacyjne wymagają zabezpieczenia urządzenia za pomocą wyłącznika różnicowo-<br>prądowego (RCD). Użyte muszą być odpowiednie wyłączniki różnicowo-prądowe spełniające<br>stosowne przepisy krajowe.<br>Jeżeli instalacja obejmuje więcej niż jedno urządzenie, dla każdego z nich należy zapewnić<br>osobny wyłącznik różnicowo-prądowy. |  |
| Zewnętrzny wyłącznik zasilania             | W pobliżu urządzenia musi zostać umieszczony łatwo dostępny wyłącznik na wszystkie bieguny<br>o odległości separacji styków 3 mm. Zasilanie urządzenia należy podłączyć przez ten wyłącznik.<br>Wyłącznik będzie służył do odłączenia urządzenia od zasilania elektrycznego w celu czyszczenia,<br>napraw lub instalacji.                            |  |

Tabela 2.1: Wyposażenie elektryczne i przepisy

### Wymagania i specyfikacje dla e1s

#### Zamontowana przetwornica częstotliwości

- Urządzenie jest wyposażone w jeden przemiennik częstotliwości oraz przeciwzakłóceniowy filtr na wejściu zasilania. •
- Urządzenia te mogą skutkować występowaniem prądu upływowego na poziomie powyżej 3,5 mA na jeden napęd ze • sterowaniem częstotliwościowym.
- Należy użyć wyłącznika RCD dobranego do napięcia znamionowego.

### Właściwości wyłącznika różnicowo-prądowego

Wyłącznik różnicowo-prądowy (RCD) musi charakteryzować się następującymi właściwościami:

- Filtr do usunięcia prądów o częstotliwości radiowej.
- "Zwłoczna" charakterystyka działania wyłącznika RCD z progiem zadziałania >30 mA: zapobiega wyzwalaniu wyłącznika
  przez prądy ładowania kondensatorów i pojemności pasożytnicze występujące w momencie włączenia urządzenia.
- "Zabezpieczenie przed prądem upływowym typu SI", charakterystyka działania dla wyłączników różnicowoprądowych z progiem zadziałania > 30mA: niewrażliwe na niepożądane wyzwolenie.

### Wyłączniki automatyczne

 Instalacje ze standardowymi (typ B) wyłącznikami automatycznymi są wrażliwe na przepięcia występujące podczas włączania zamrażarek, lodówek i innych urządzeń gastronomicznych, w tym kuchenek mikrofalowo-konwekcyjnych. Z tego powodu konieczne jest użycie wyłączników automatycznych typu D (przeznaczonych do tego typu urządzeń). Dla każdego podłączanego urządzenia należy użyć osobnego, odpowiednio dobranego wyłącznika automatycznego.

### Zasilanie elektryczne o niskiej impedancji

 Ta komercyjna kuchenka mikrofalowo-konwekcyjna spełnia wymagania normy EN 61000-3-11. Jednakże podczas podłączania wrażliwych urządzeń do tego samego źródła zasilania co urządzenie użytkownik powinien w porozumieniu z dostawcą energii ustalić, czy konieczne jest użycie obwodu zasilającego o niskiej impedancji.

### Zasilanie elektryczne

• Kuchenka mikrofalowo-konwekcyjna e1s jest dostępna jedynie w wersji jednofazowej i jest zaprojektowana tak, aby pobierać maksymalnie 13 A we wszystkich konfiguracjach, jak pokazano w tabeli 2.2.

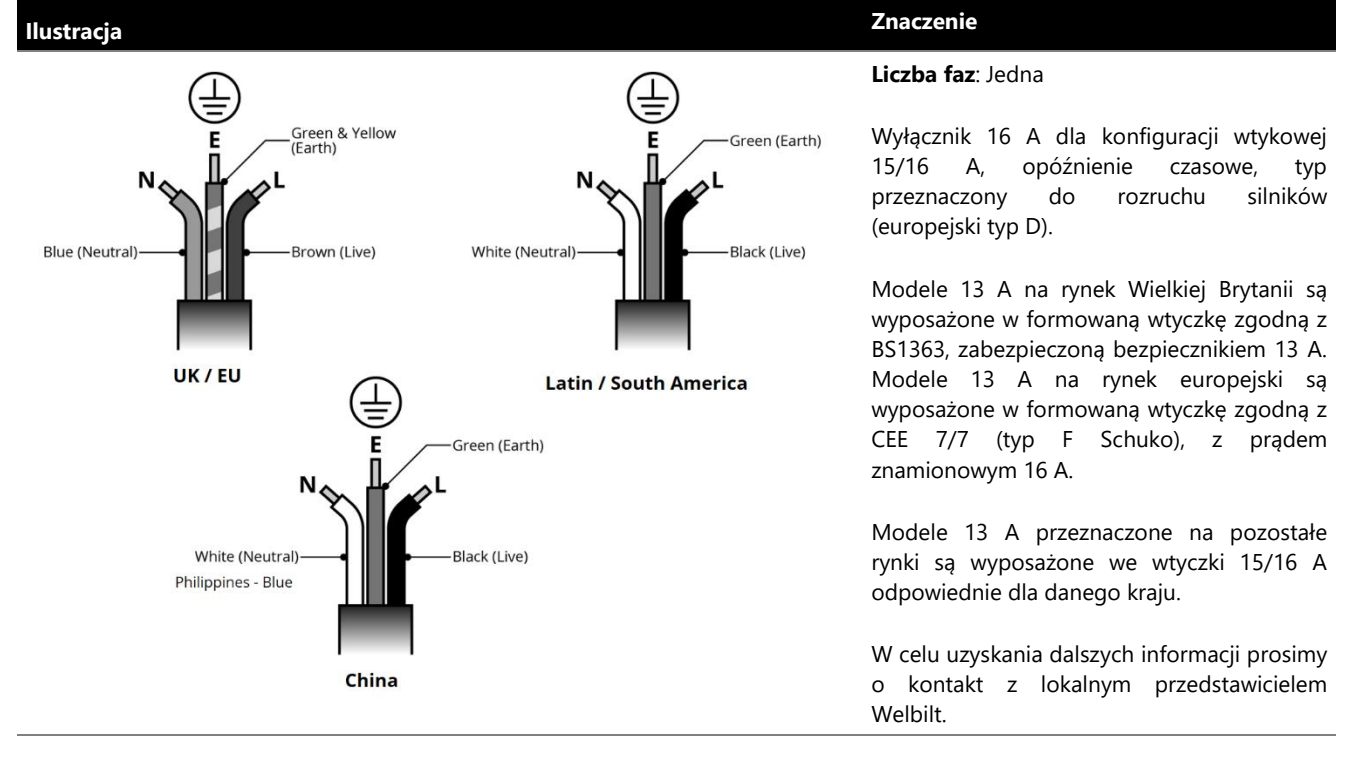

Tabela 2.2: specyfikacje elektryczne e1s

#### Połączenie wyrównania potencjałów

 Na tylnym panelu urządzenia znajduje się punkt podłączenia dla układu połączeń wyrównawczych dla podłączenia niezależnego uziemienia (GND).

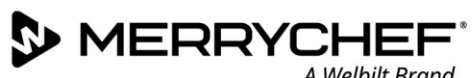

#### Rozpoczęcie użytkowania 2C.

Przed włączeniem kuchenki użytkownik zobowiązany jest zapoznać się z rozdziałem 1G: Zagrożenia i środki ostrożności podczas przygotowywania urządzenia do użytku zawarto w Przewodniku Bezpieczeństwa.

### Montaż filtra powietrza

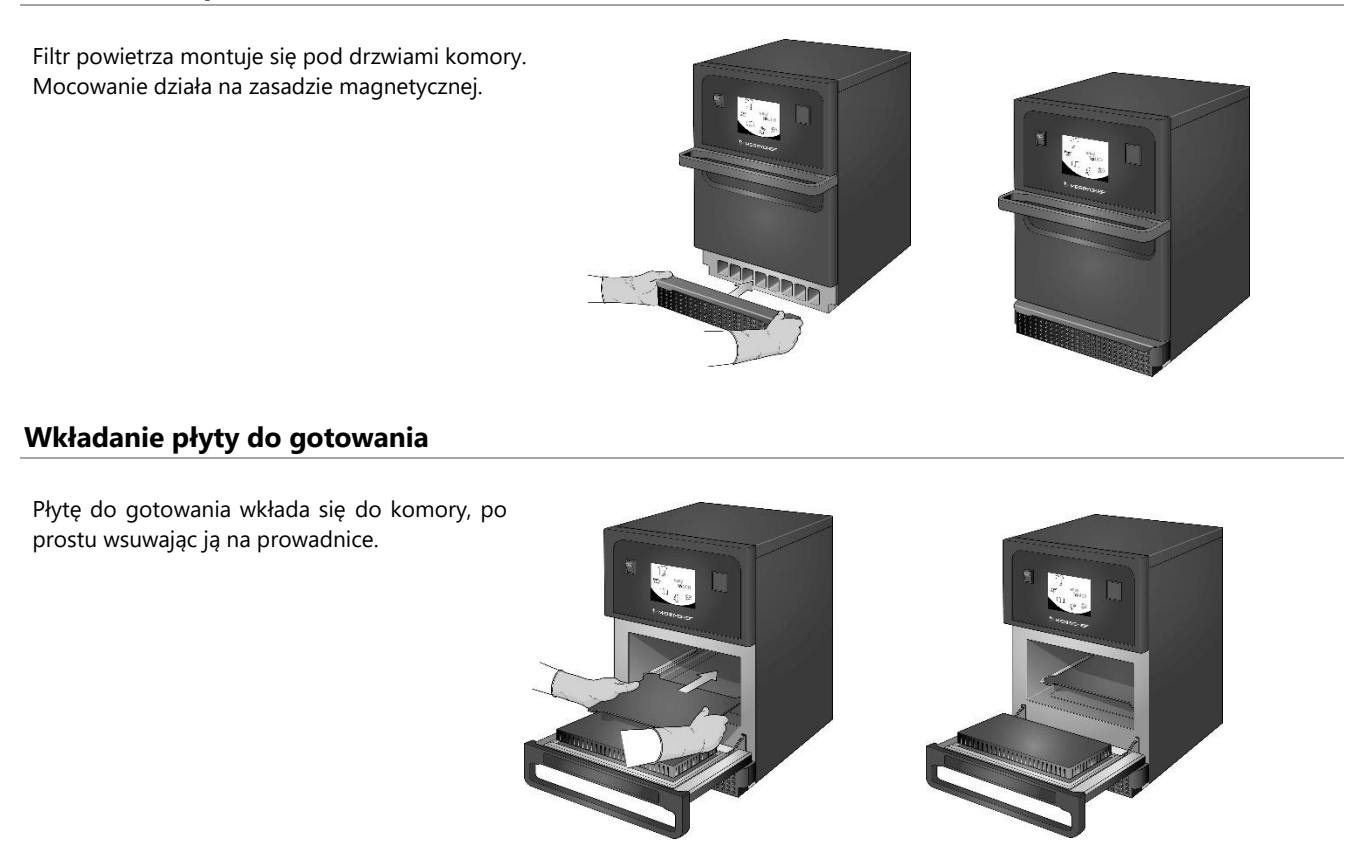

### Włączanie i wyłączanie kuchenki

Aby uruchomić kuchenkę, należy upewnić się, że urządzenie jest czyste i puste, a w środku znajduje się jedynie płyta do gotowania. Następnie można włączyć urządzenie za pomocą włącznika znajdującego się z przodu kuchenki.

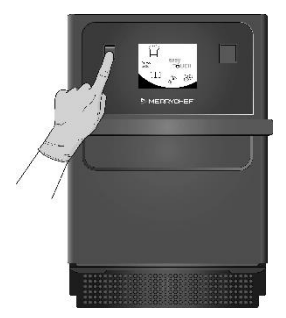

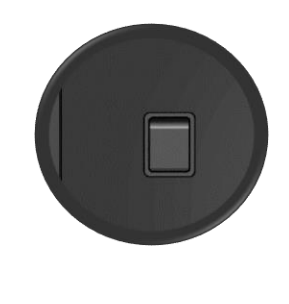

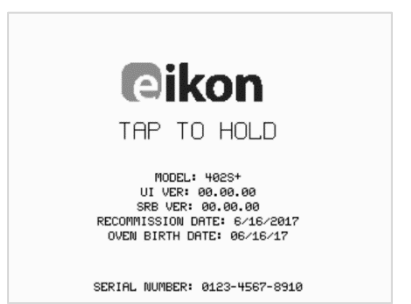

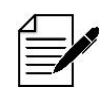

Gdy kuchenka zostanie włączona, ekran easyTouch® podświetla się i przez chwilę wyświetla numer seryjny i dane urządzenia. Aby zachować te dane na ekranie, lekko naciśnij na ekran, aby zatrzymać wyświetlany obraz. Stuknąć ponownie, aby kontynuować.

**Cikon**<sup>•</sup> e1s –

### Ustawienia przy pierwszym uruchomieniu

System jest wstępnie skonfigurowany ze wszystkimi wymaganymi ustawieniami, aby można było rozpocząć gotowanie natychmiast po instalacji. Przed użyciem kuchenki można jednak skonfigurować następujące ustawienia.

- Data i godzina
- Alarmy
- Temperatura
- Czas kuchenki

Aby modyfikować ustawienia należy wybrać ekran "Settings" (Ustawienia), który jest dostępny z menu głównego.

Menu główne jest jednak wyświetlane dopiero po wstępnym nagrzaniu kuchenki i dlatego, jeśli chcesz zmienić ustawienia przed nagrzaniem kuchenki lub podczas jej nagrzewania, na przykład przed pierwszym użyciem:

- 1) Naciśnij na ekran, aby wstrzymać pierwszy ekran wyświetlany po uruchomieniu, na którym wyświetlany jest numer seryjny.
- 2) Naciśnij ukryty przycisk w prawym górnym rogu, aby otworzyć ekran hasła.

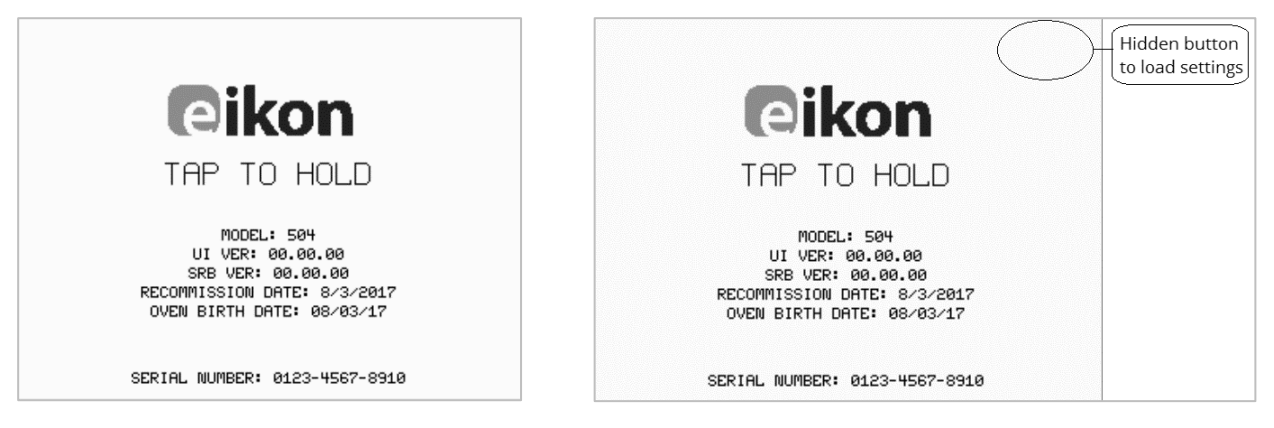

- 3) Wprowadź hasło administracyjne. Domyślnym hasłem jest "MANAGER".
- 4) Wybierz ikonę odpowiednich ustawień, aby dokonać wymaganych zmian.

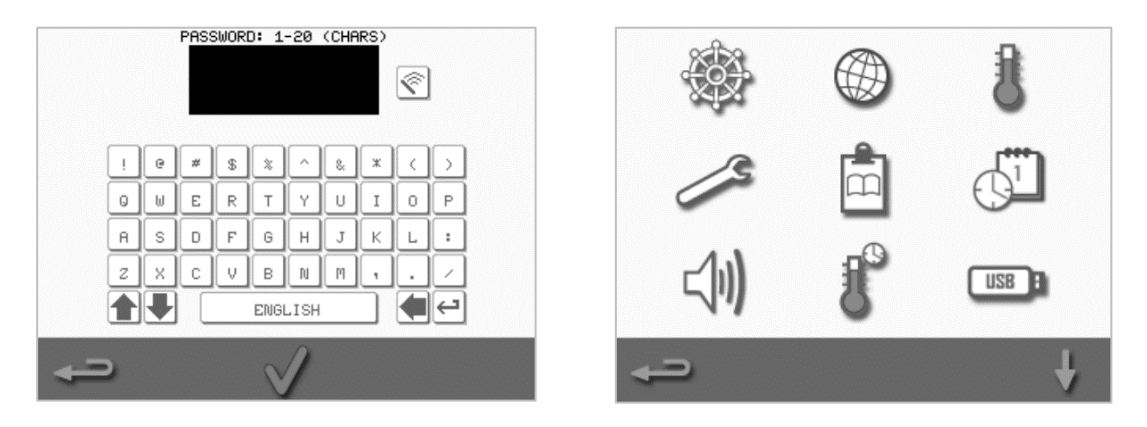

Patrz rozdział 2F: Zmiana ustawień, w którym znajdziesz dodatkowe instrukcje.

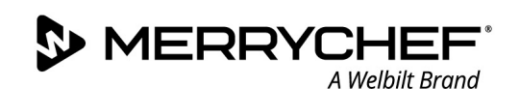

### Wybór odpowiednich przyborów

Przed użyciem kuchenki należy upewnić się, czy gotowe są odpowiednie przybory. Należy używać wyłącznie sztućców, które są przeznaczone do stosowania w kuchenkach mikrofalowo-konwekcyjnych. Aby określić przydatność poszczególnych pojemników lub przyborów, należy zapoznać się z instrukcjami producenta i temperaturą znamionową.

Tabela 2.3 zawiera ogólne wytyczne:

| Przybory do pieczenia                                                        | Dopuszczone | Uwaga                                                                                |
|------------------------------------------------------------------------------|-------------|--------------------------------------------------------------------------------------|
| Naczynia żaroodporne                                                         |             |                                                                                      |
| Szkło hartowane                                                              | TAK         |                                                                                      |
| Dopuszczona ceramika szkliwiona                                              | TAK         | Nie stosować naczyń z dekoracjami metalowymi                                         |
| Wyroby gliniane (porcelana, naczynia i serwisy porcelanowe)                  | ТАК         |                                                                                      |
| Metale, folie i tworzywa sztuczne                                            |             |                                                                                      |
| Metalowe i foliowe tacki i pojemniki                                         | NIE         |                                                                                      |
| Pojemniki z tworzywa dopuszczone do stosowania w piekarnikach dwufunkcyjnych | ТАК         | Stosować wyłącznie pojemniki zatwierdzone przez<br>producenta                        |
| Naczynia jednorazowe                                                         |             |                                                                                      |
| Naczynia z materiałów palnych (papier, karton itp.)                          | ТАК         | Należy stosować tylko pojemniki z materiałów palnych<br>dopuszczone przez producenta |
| Inne przybory                                                                |             |                                                                                      |
| Zawieszki przywiązywane                                                      | NIE         |                                                                                      |
| Sztućce                                                                      | NIE         | Nie wolno zostawiać przyborów w produktach<br>spożywczych podczas gotowania          |
| Czujniki temperatury                                                         | NIE         |                                                                                      |

Tabela 2.3: Odpowiednie przybory

### Podgrzewanie wstępne kuchenki

Kuchenka automatycznie podgrzewa się do temperatury zadanej po jej włączeniu. Jeśli jednak konfiguracja urządzenia przewiduje co najmniej dwie temperatury podgrzewania wstępnego, opcje wyboru są wyświetlane po włączeniu kuchenki. Należy wybrać odpowiednią temperaturę.

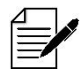

Możesz zobaczyć symbol przewijania u dołu ekranu, który wskazuje możliwość wyboru różnych temperatur.

Podczas podgrzewania wstępnego wyświetlacz pokazuje postęp nagrzewania komory do temperatury zadanej. Aby zatrzymać nagrzewanie komory, naciśnij czerwony symbol "X" na dole ekranu.

Urządzenie jest gotowe do pracy, gdy wyświetlana jest książka kucharska lub menu główne.

Jeśli książka kucharska jest wyświetlana, naciśnij przycisk Backspace w lewym dolnym rogu ekranu, aby wyświetlić menu główne.

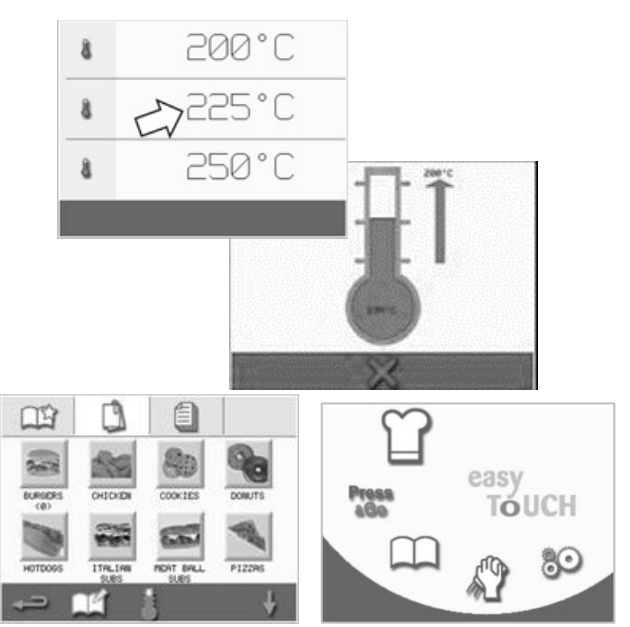

### Korzystanie z menu głównego i klawiatury

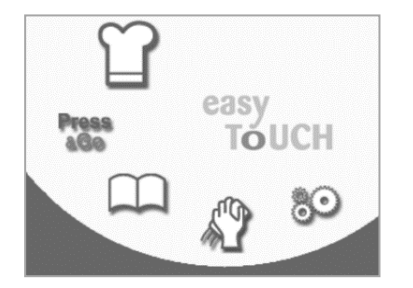

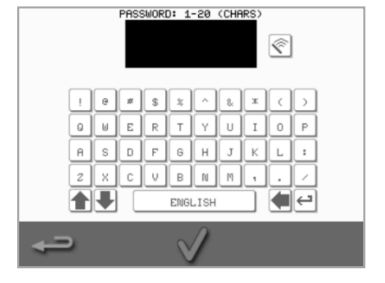

Klawiatura

Przedstawiony tu ekran, układ i ikony wyświetlacza easyTouch® są pokazane tylko w celach poglądowych i mają być dokładnym odwzorowaniem elementów dostarczonych z urządzeniem.

Menu główne

| Przycisk     | Znaczenie                           | Funkcja                                                                                                    |
|--------------|-------------------------------------|----------------------------------------------------------------------------------------------------|
| Menu główne  |                                     |                                                                                                    |
| ſ            | Tryb opracowywania                  | Tryb opracowywania umożliwia tworzenie wielostopniowych profili pieczenia, które<br>następnie są przechowywane do ponownego użycia z przypisaną nazwą i<br>symbolem. |
| Press        | Press&Go                            | Przycisk "Press&Go" zapewnia szybki dostęp do wcześniej zapisanych profili pieczenia.                                                                                |
| $\square$    | Książka kucharska                   | Książka kucharska zawiera profile pieczenia zapisane w pamięci urządzenia.                                                                                           |
| A            | Czyszczenie / zmiana<br>temperatury | Przycisk Czyszczenie / Zmiana temperatury umożliwia zmianę temperatury w komorze i przygotowanie urządzenia do czyszczenia.                                          |
| 80           | Ustawienia                          | Ustawienia służą do zarządzania ustawieniami i funkcjami urządzenia oraz do celów serwisowych i konserwacyjnych.                                                     |
| Klawiatura   |                                     |                                                                                                    |
| PASSWORD     | Ekran klawiatury                    | Ekran klawiatury służy do wprowadzania hasła i wprowadzania danych programów.                                                                                        |
| Ŕ            | Skasowanie ekranu                   | Wybierz przycisk "Clear screen" (Wyczyść ekran) aby usunąć tekst z ekranu klawiatury.                                                                                |
|              | Klawiatura                          | Użyj klawiatury do wpisania tekstu.                                                                                                    |
|              | Spacja                              | Naciśnij klawisz spacji, aby wstawić odstęp.                                                                                                    |
| ← <b>〕</b>   | Return                              | Naciśnij przycisk "return" (enter), aby rozpocząć nowy wiersz.                                                                                                    |
|              | Przewijanie klawiatury              | Strzałki w górę/w dół pozwalają przewijać ekran klawiatury.                                                                                                    |
| $\checkmark$ | Potwierdź / OK                      | Naciśnij zielony symbol potwierdzenia, aby potwierdzić ustawienia i kontynuować.                                                                                     |
|              | Poprzedni ekran                     | Naciśnij przycisk "backspace" (wstecz), aby powrócić do poprzedniego ekranu.                                                                                         |

Tabela 2.4: Menu główne i klawiatura

### Liczba znaków

- Nazwy profili pieczenia, grup profili pieczenia i hasła mogą mieć długość od 1 do 20 znaków w maksymalnie dwóch wierszach.
- Nazwy instrukcji stopnia poszczególnych profili pieczenia mogą mieć od 1 do 54 znaków w maksymalnie pięciu wierszach.

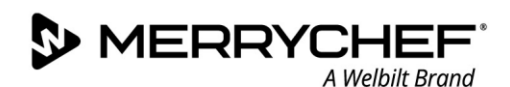

#### 2D. **Procedury pieczenia**

### Jak gotować

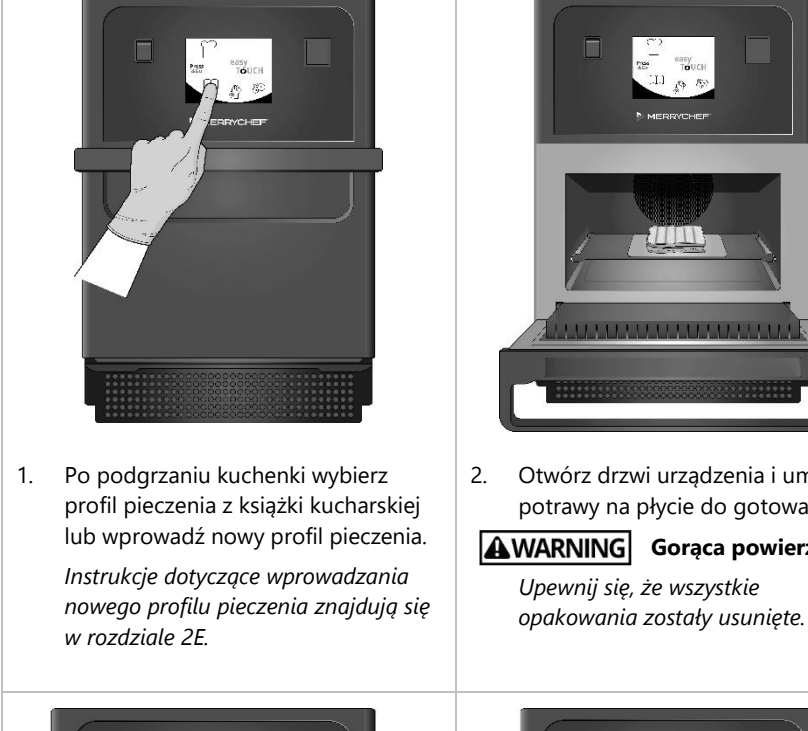

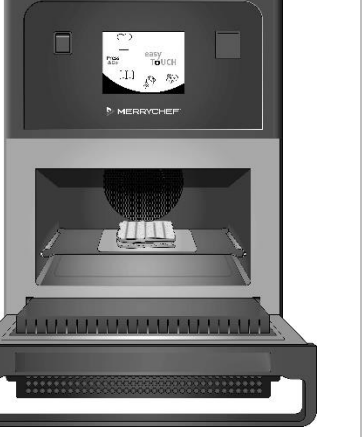

Otwórz drzwi urządzenia i umieść potrawy na płycie do gotowania.

**AWARNING** Gorąca powierzchnia Upewnij się, że wszystkie

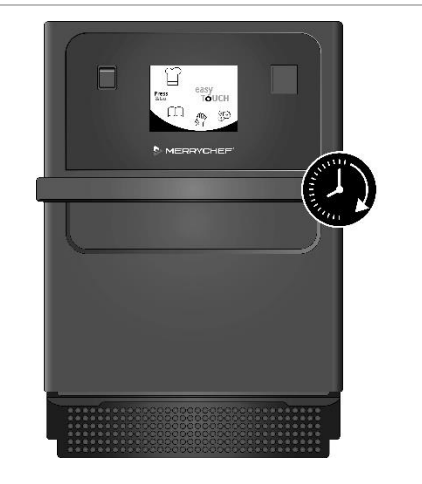

Zamknąć ponownie drzwiczki 3. urządzenia.

> Proces pieczenia rozpocznie się automatycznie, jeśli program został wybrany w kroku 1. Alternatywnie na tym etapie można wybrać lub zmienić program.

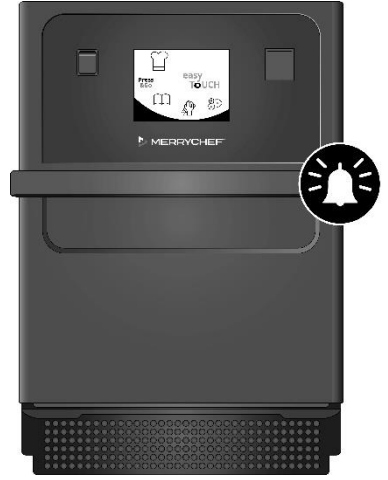

Czekać na zakończenie pieczenia. 4. Przy zakończeniu pieczenia rozlega się słyszalny sygnał. Należy postępować zgodnie z komunikatami wyświetlanymi na ekranie.

> Nie wolno otwierać drzwi kuchenki podczas gotowania.

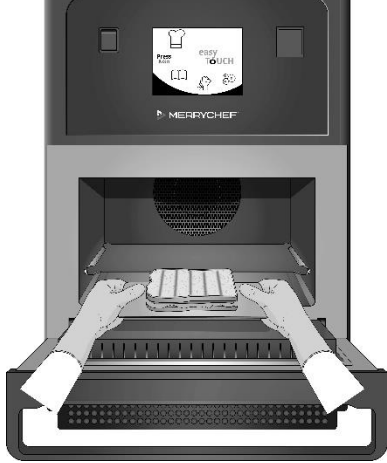

5. Otwórz drzwi urządzenia i wyjmij przygotowane danie.

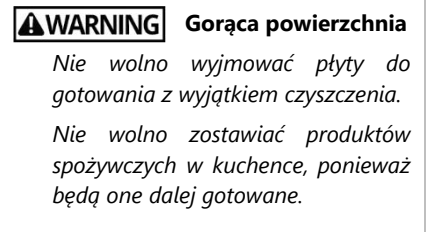

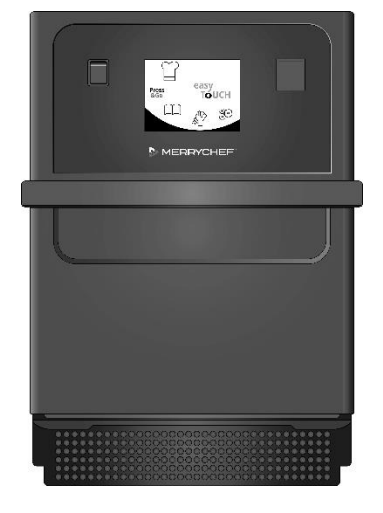

6. Po wyjęciu dania zamknij drzwi urządzenia.

> Program pieczenia zostaje zresetowany i można wybrać nowy profil pieczenia, aby przygotować kolejną potrawę.

### Korzystanie z profilu pieczenia – tryb szybkiej obsługi

 Z ekranu menu głównego wybierz symbol książki kucharskiej – a następnie wybierz opcję All Menus (Wszystkie menu).

2. Przy pomocy strzałek przewijania w górę/w dół odszukaj profil pieczenia.

Uwaga: Jeśli obrazek otoczony jest czerwoną obwódką, oznacza to, że temperatura komory jest zbyt wysoka lub zbyt niska dla danego profilu pieczenia. Aby skorzystać z danej opcji, należy zmienić temperaturę komory. Patrz Zmiana temperatury komory.

 Wybrać odpowiedni profil pieczenia, aby rozpocząć pieczenie. Na przykład: "KANAPKA Z BAGIETKI x 1"

4. Postępuj zgodnie z instrukcjami wyświetlanymi na ekranie i naciśnij zielony symbol potwierdzenia, aby rozpocząć proces pieczenia.

Uwaga: Jeśli potrawa nie została umieszczona w kuchence, na tym etapie otwórz drzwi kuchenki i umieść ją na płycie do gotowania, a następnie naciśnij zielony symbol potwierdzenia.

**AWARNING** Gorące powierzchnie przy drzwiczkach i wewnątrz komory.

 Czas gotowania jest odliczany dla każdego etapu. Po zakończeniu profilu pieczenia zwykle następuje powiadomienie dźwiękowe i wyświetlany jest czerwony pasek. Otworzyć drzwiczki lub dotknąć czerwonego krzyżyka, aby powrócić do profilu pieczenia.

Uwaga:

- Otwarcie drzwiczek urządzenia podczas pieczenia powoduje zatrzymanie profilu pieczenia i wyświetlenie ostrzeżenia. Należy unikać otwierania drzwi podczas procesu pieczenia.
- Zamknięcie drzwiczek pozwala jednak użytkownikowi na kontynuowanie lub anulowanie profilu pieczenia.

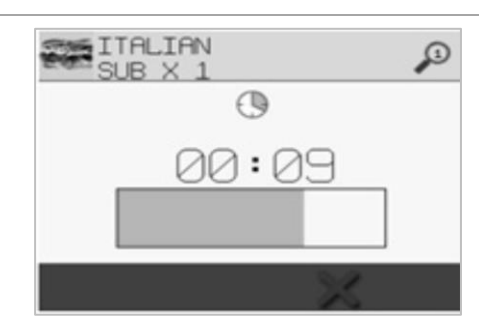

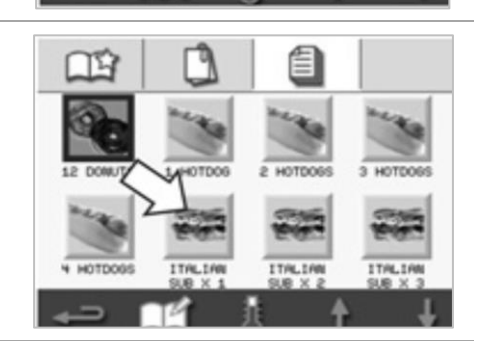

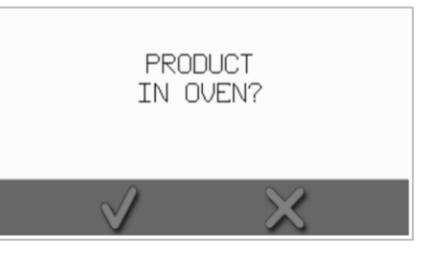

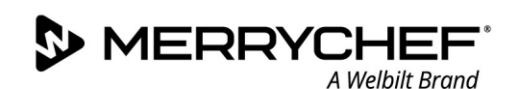

### Korzystanie z profilu pieczenia – tryb pełnej obsługi

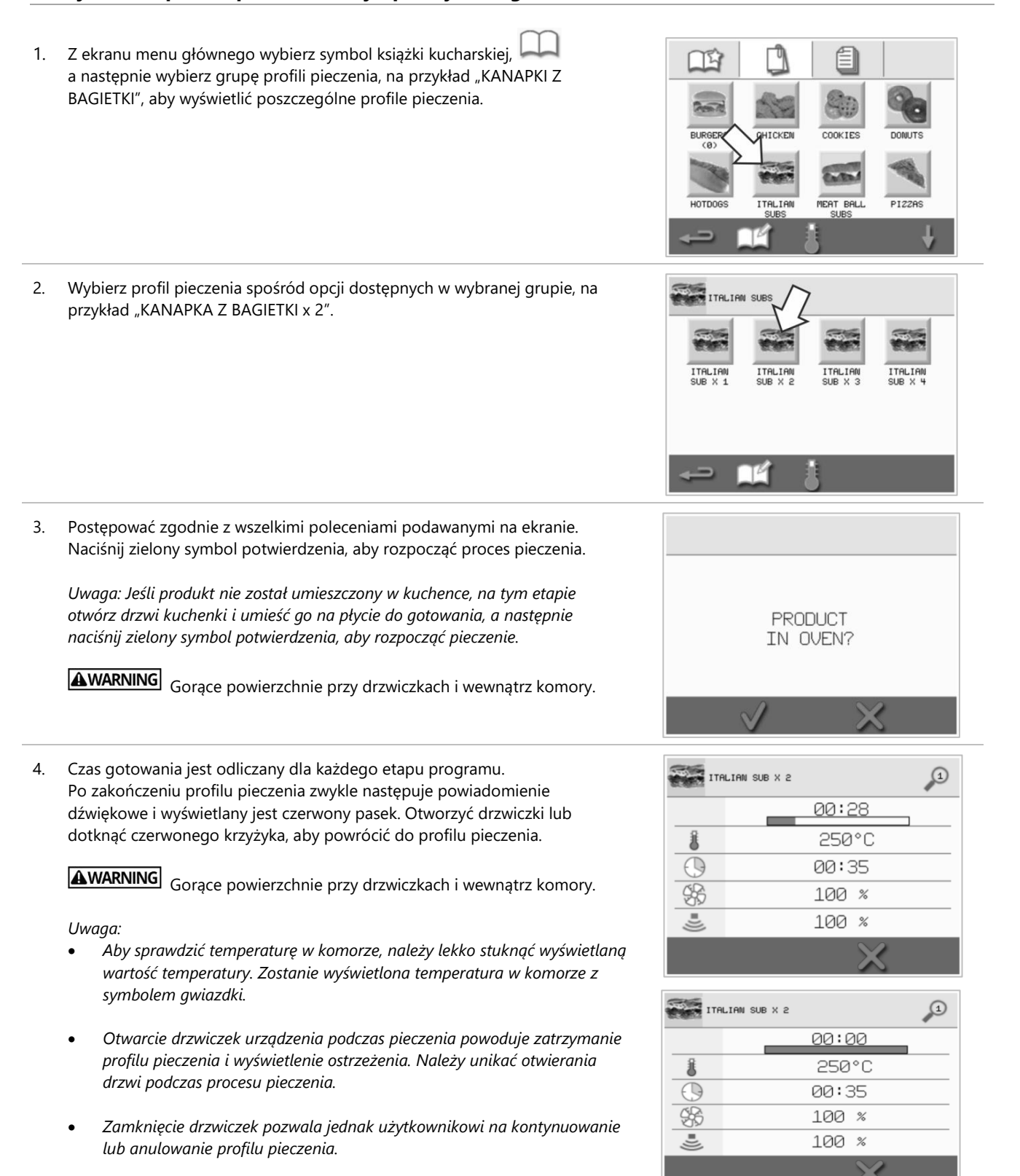

### Wybór profili pieczenia z menu Press&Go

 Z ekranu menu głównego wybierz "Press&Go" (a następnie wybierz symbol "edit cookbook" (edytuj książkę kucharską).

Wyświetlone zostaną dwie listy.

- Lista po lewej stronie pokazuje profile pieczenia, które należą do menu "Press&Go".
- Lista po prawej stronie pokazuje inne dostępne profile pieczenia.

Obydwie listy można przewijać w górę i w dół za pomocą niebieskich strzałek po prawej stronie każdej z list.

- 2. Należy wybrać profil pieczenia z listy po lewej.
  - Można zmienić jej pozycję w obrębie listy lub usunąć ją, przenosząc do listy po prawej.
  - Aby zmienić kolejność profili pieczenia na liście po lewej stronie, należy użyć niebieskich strzałek w górę/w dół umieszczonych na środku.
  - Aby przenieść wybrany profil pieczenia do menu "Press&Go" lub usunąć z niego, użyj zielonych/czerwonych strzałek umieszczonych na środku.
  - Aby w menu "Press&Go" udostępnić profil pieczenia z listy po prawej stronie, należy przesunąć go na listę po lewej stronie.
- 3. Naciśnij na klawisz backspace, aby po zakończeniu powrócić do ekranu menu "Press&Go".

### Uruchomienie profilu pieczenia z menu Press&Go

1. Z ekranu menu głównego wybierz "Press&Go" , a następnie wybierz profil pieczenia wymagany do gotowania.

Uwaga: Postępować zgodnie z wszelkimi poleceniami podawanymi na ekranie. Jeśli produkt nie został umieszczony w kuchence, na tym etapie otwórz drzwi kuchenki i umieść go na płycie do gotowania, a następnie naciśnij zielony symbol potwierdzenia, aby rozpocząć pieczenie.

Press

Na wyświetlaczu pojawia się odliczanie czasu gotowania.
 Pasek czasu zaświeci się na czerwono, informując o zakończeniu cyklu pieczenia.

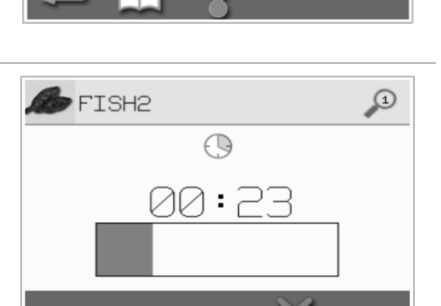

Press

8G0

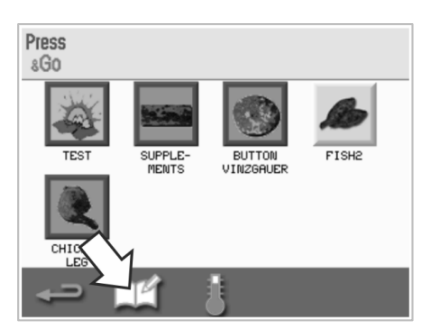

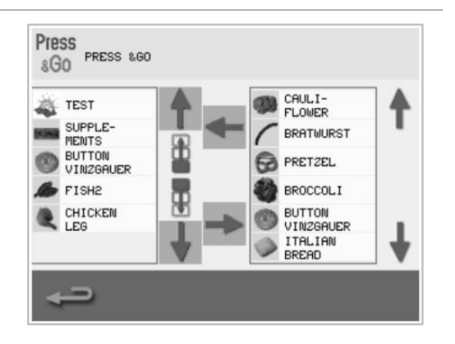

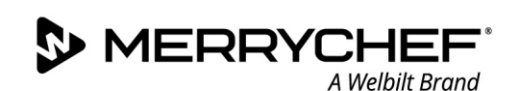

### Zmiana temperatury w komorze pieczenia

Może zaistnieć potrzeba zmiany temperatury komory w zależności od przygotowywanych potraw. Jeśli temperatura w komorze jest ustawiona na wartość nieodpowiednią dla profilu pieczenia, należy ją zmienić przed użyciem wybranego profilu pieczenia. Profile pieczenia niezgodne z zadaną temperaturą są zaznaczone czerwoną obwódką.

Zmiana temperatury komory:

 Należy zwrócić uwagę na temperaturę komory wymaganą dla profilu pieczenia, a następnie nacisnąć zielony symbol potwierdzenia, aby kontynuować.

Uwaga: Wymaganą temperaturę można sprawdzić, wybierając profil pieczenia zaznaczony czerwoną obwódką.

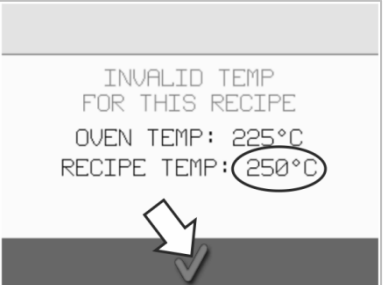

2. Naciśnij na symbol "temperatura" na ekranie wybranego profilu pieczenia.

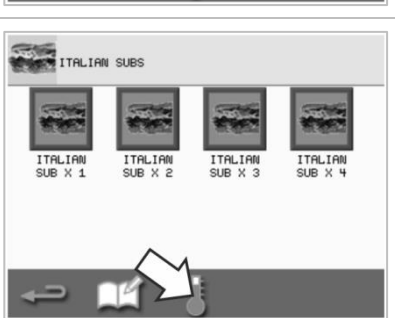

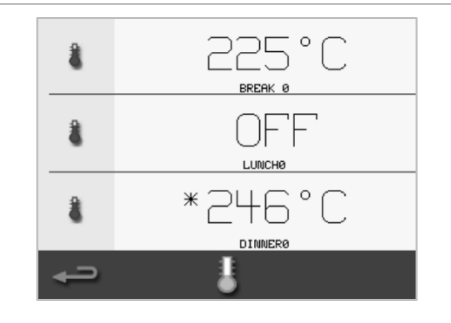

3. Gwiazdka obok wartości temperatury wskazuje aktualną temperaturę w komorze. Wybierz wymaganą temperaturę komory dla profilu pieczenia.

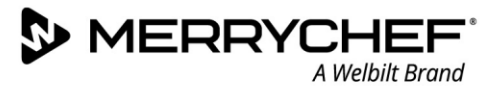

### 2E.Profile pieczenia

### Tworzenie profilu pieczenia

### 1. Otwórz tryb programowania

Naciśnij na symbol "czapki szefa kuchni" na ekranie menu głównego, aby przejść do trybu programowania.

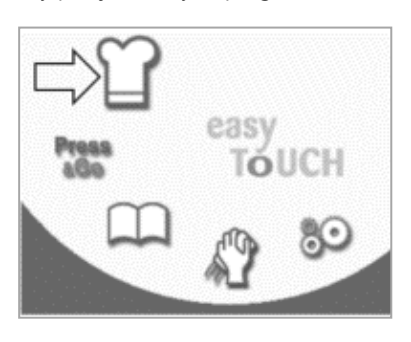

### 2. Ustawianie mocy mikrofal

Wartość temperatury wyświetla ustawioną temperaturę podgrzewania wstępnego. Aby zmienić temperaturę, naciśnij na symbol "temperatury" i wprowadź wartość spośród wyświetlanych.

Naciśnij na zielony symbol potwierdzenia, aby kontynuować.

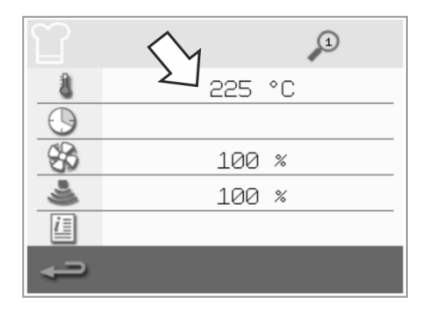

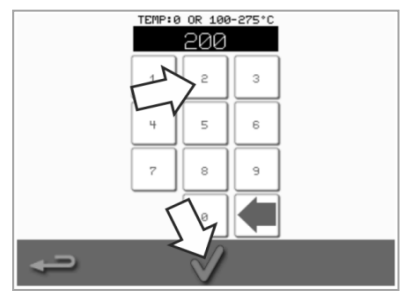

### 3. Ustawianie czasu pieczenia

Naciśnij na symbol "zegara" i wprowadź czas gotowania dla każdego etapu – maksymalnie 10 minut. *Przykład: Wprowadź 110 = 1 minuta i 10 sekund.* 

Naciśnij na zielony symbol potwierdzenia, aby zapisać wprowadzoną wartość.

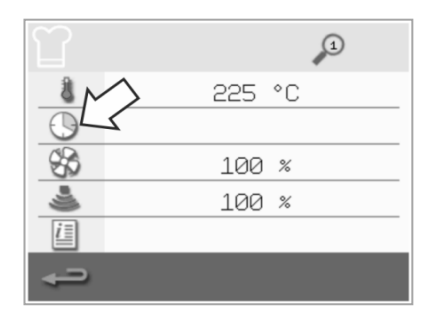

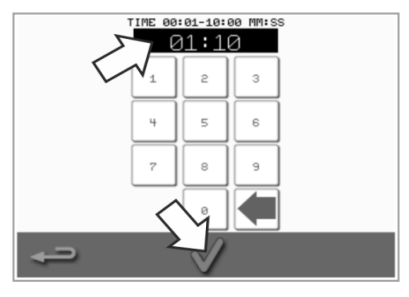

#### 4. Ustawianie mocy mikrofal

Wybierz symbol "kuchenki mikrofalowej" i ustaw moc mikrofal (0 i 5-100%).

Naciśnij na zielony symbol potwierdzenia, aby zapisać wprowadzoną wartość.

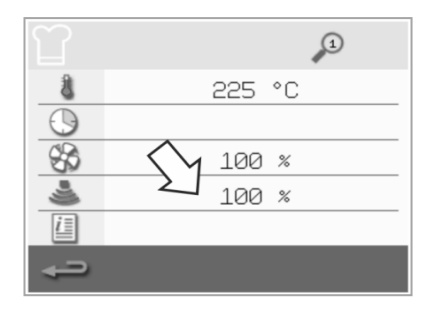

### 5. Ustawianie prędkości wentylatora

Naciśnij na symbol "wentylatora" i ustaw prędkość wentylatora w zakresie wyświetlanym na ekranie.

Naciśnij na zielony symbol potwierdzenia, aby zapisać wprowadzoną wartość.

|            | 1       |
|------------|---------|
| 8          | 225 °C  |
| $\bigcirc$ | $\sim$  |
| \$         | 2 100 % |
| 4          | 100 %   |
| i          |         |
| ÷          |         |

### 6. Wprowadzanie poleceń do etapu (opcjonalne)

Wybierz symbol "informacje", aby wprowadzić polecenie dla danego etapu. *Przykład: Etap 1 – umieść produkt spożywczy w komorze*.

Naciśnij na zielony symbol potwierdzenia, aby zapisać wprowadzone polecenie.

Naciśnij na strzałkę w prawo z symbolem "plus" u dołu, aby dodać nowy etap i powtórz powyższe kroki.

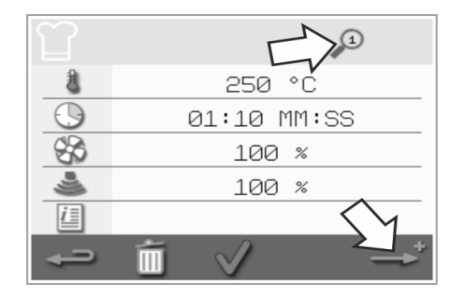

Uwaga:

- Profile pieczenia mogą mieć maksymalnie sześć etapów.
- Symbol "lupy" u góry informuje, który etap jest wyświetlany.
- Naciskaj na strzałkę w lewo/prawo u dołu, aby przełączać się między etapami.

### Przeglądanie i edytowanie profili pieczenia

A Welbilt Brand

 Wybrać symbol "książki kucharskiej" na ekranie menu głównego.

MERRYCHE

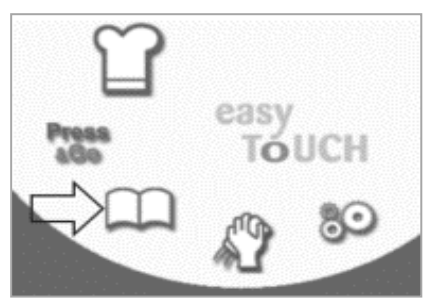

 Przy pomocy strzałek przewijania w górę/w dół odszukaj profil pieczenia.

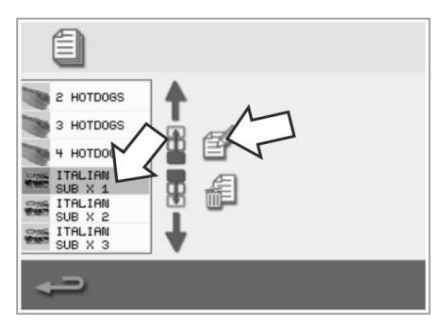

2. Z ekranu książki kucharskiej wybierz symbol "wszystkie menu".

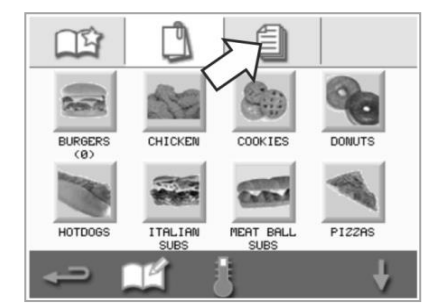

 Naciśnij na symbol "otwórz/edytuj profil pieczenia".

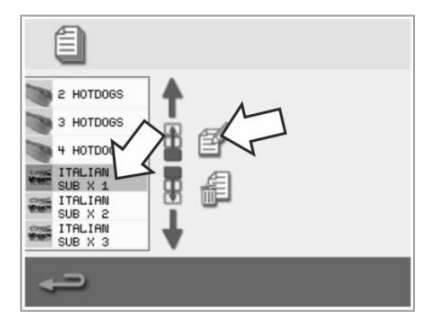

 Wybrać symbol "edycja książki kucharskiej".

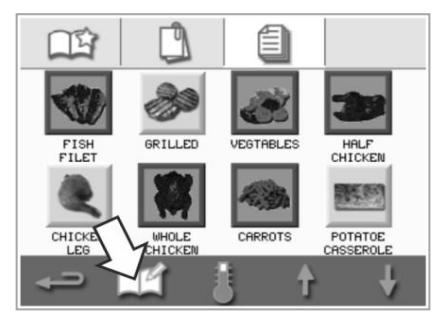

6. Wyświetlić lub dostosować profil pieczenia stosownie do potrzeb.

| ITA        | LIAN SUB X 1 | 5        | 1 |
|------------|--------------|----------|---|
| 8          | i            | 250 °C   |   |
| $\bigcirc$ | 00:          | 30 MM:SS | 6 |
| \$         |              | 100 %    |   |
| 4          |              | 100 %    |   |
| <u>i</u> = |              |          |   |
| ÷          | Î N          | 1        | → |

Patrz Tworzenie profilu pieczenia, gdzie znajdziesz instrukcje, jak modyfikować wpisy w profilu pieczenia.

### Przenoszenie profilu pieczenia w grupie profili pieczenia

 Z ekranu menu głównego wybierz symbol książki kucharskiej, a następnie wybierz grupę profili pieczenia, którą chcesz przenieść, np. "KANAPKI Z BAGIETKI".

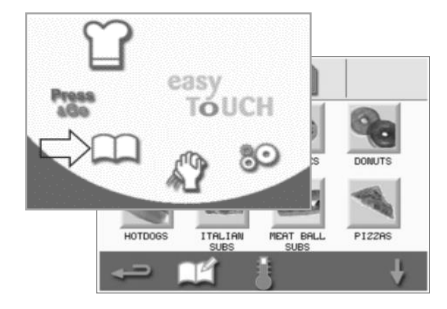

 Naciśnij na symbol "edytuj książkę kucharską" na ekranie wybranego profilu pieczenia.

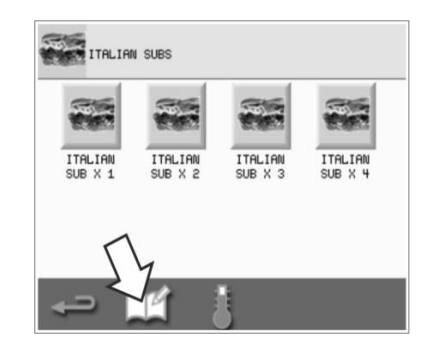

 Wybierz profil pieczenia, który chcesz przenieść i użyj małych strzałek w górę/w dół, aby przesunąć go w obrębie grupy.

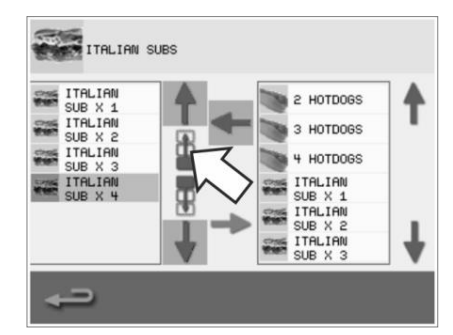

### Przenoszenie profilu pieczenia na liście

 Z ekranu menu głównego wybierz symbol książki kucharskiej, a następnie naciśnij na symbol "edytuj książkę kucharską" widoczny na ekranie książki kucharskiej.

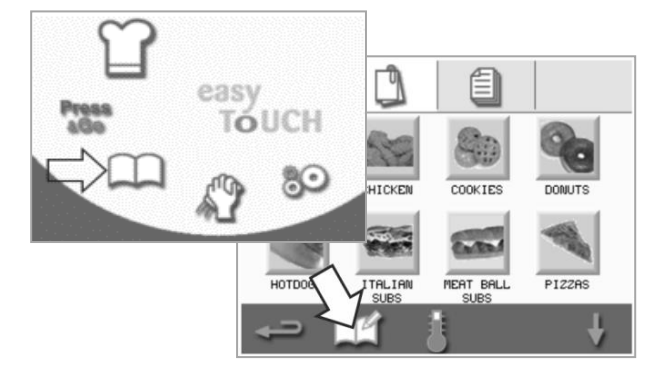

### Dodawanie nowej grupy profili pieczenia

1. Wybrać "książka kucharska" na ekranie menu głównego.

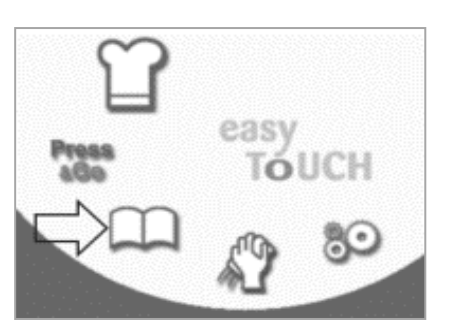

 Naciśnij na symbol "aparatu", aby otworzyć bazę danych zdjęć.

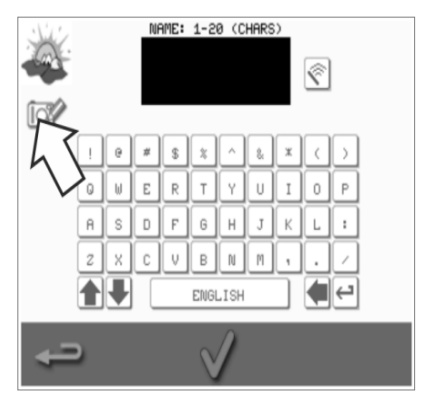

 Na ekranie książki kucharskiej naciśnij na symbol "edytuj książkę kucharską".

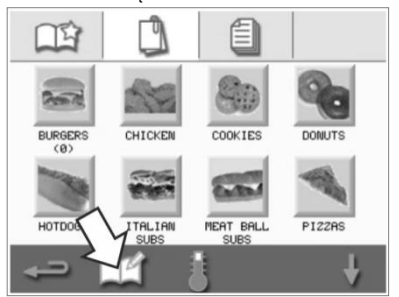

 Wybierz zdjęcie dla grupy profili pieczenia. Aby zobaczyć więcej zdjęć, możesz użyć strzałek przewijania u dołu ekranu.

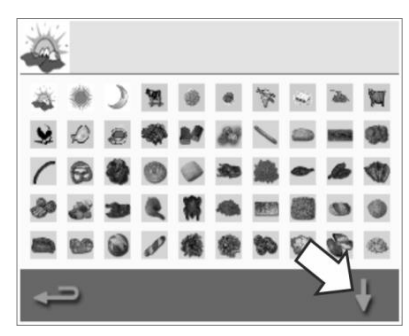

 Za pomocą dużych strzałek przewijania odszukaj grupy profili pieczenia, a następnie za pomocą małych strzałek na środku ekranu przesuń wybrany profil pieczenia na liście. Naciśnij na klawisz backspace, aby wrócić do ekranu książki kucharskiej.

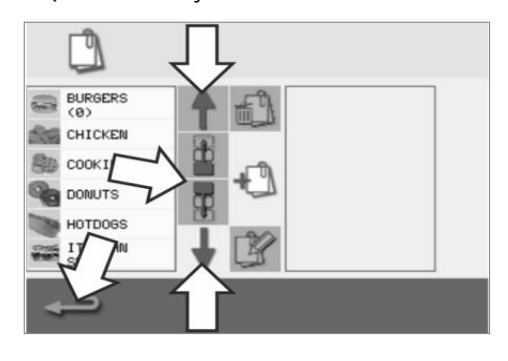

3. Wybrać symbol "dodawanie nowej grupy profili pieczenia".

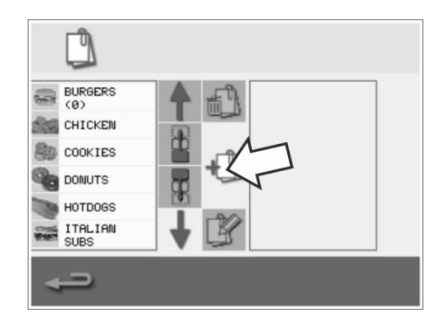

 Wprowadź nazwę nowej grupy profili pieczenia (maks. 20 znaków) i naciśnij na zielony symbol potwierdzenia, aby ją zapisać.

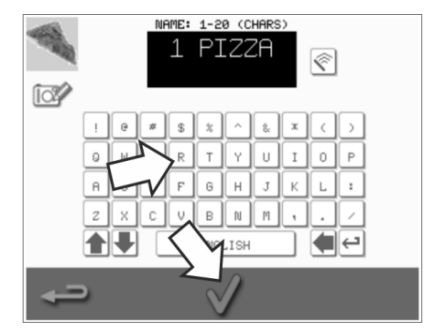

### Dodawanie profilu pieczenia do grupy profili pieczenia

A Welbilt Brand

1. Wybrać "książka kucharska" na ekranie menu głównego.

MERRYCHER

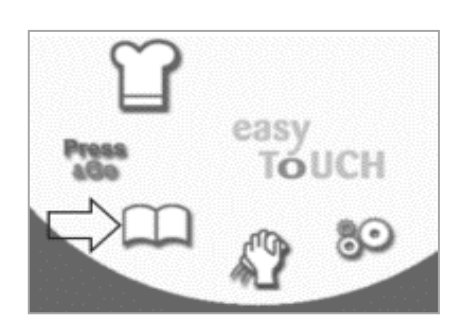

 Przy pomocy strzałek przewijania w górę/w dół znajdujących się po prawej stronie odszukaj i wybierz profil pieczenia, który chcesz dodać.  Wybierz grupę profili pieczenia, do której chcesz dodać profil pieczenia.

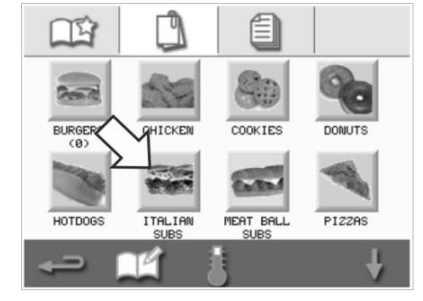

 Naciśnij na zieloną strzałkę w lewo, aby dodać wybrany profil pieczenia, który zostanie wyświetlony po lewej stronie.  Naciśnij na symbol "edytuj książkę kucharską" na ekranie profilu pieczenia.

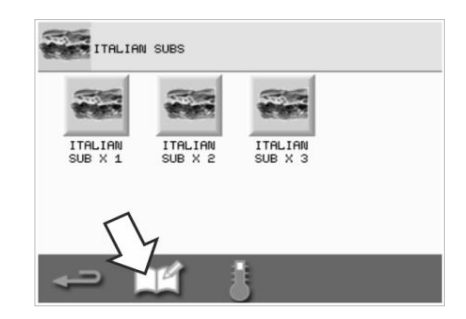

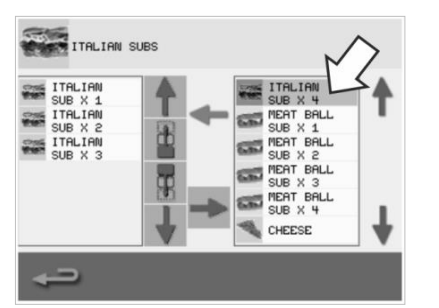

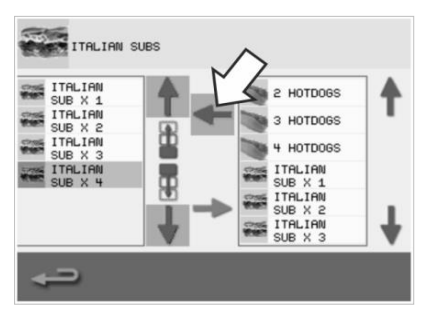

### Usuwanie grupy profili pieczenia

1. Wybrać "książka kucharska" na ekranie menu głównego.

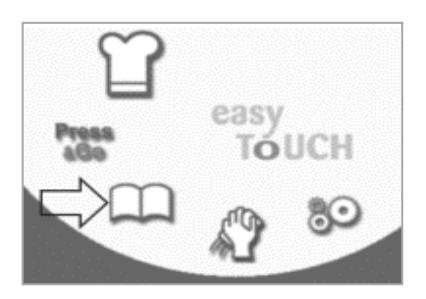

4. Naciśnij na symbol "usuń grupę profili pieczenia".

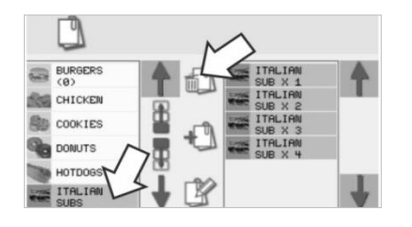

2. Wybierz grupę profili pieczenia do usunięcia.

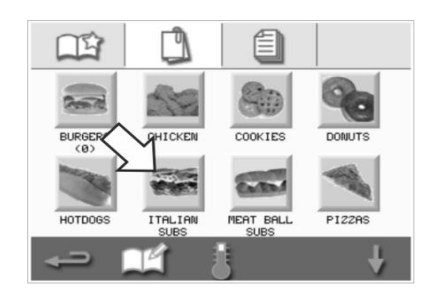

 Naciśnij na zielony symbol potwierdzenia, aby usunąć grupę profili pieczenia.

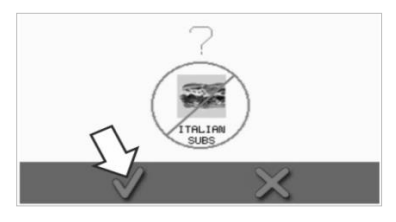

 Wybrać symbol "edycja książki kucharskiej".

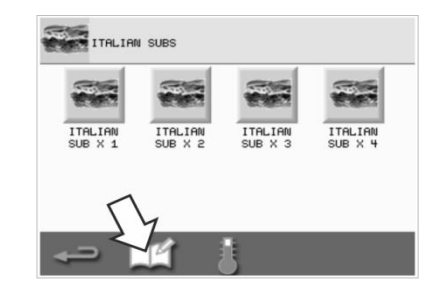

### Edycja nazwy wybranej grupy profili pieczenia

1. Wybrać "książka kucharska" na ekranie menu głównego.

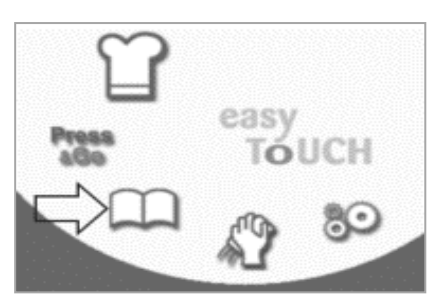

 Naciśnij na symbol "edytuj grupę profili pieczenia".

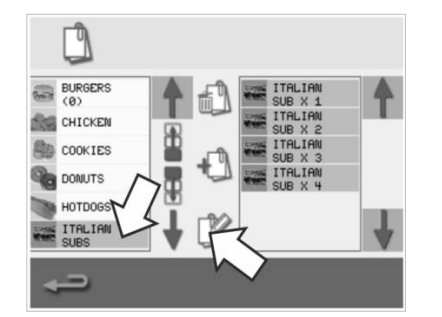

 Na ekranie książki kucharskiej naciśnij na symbol "edytuj książkę kucharską".

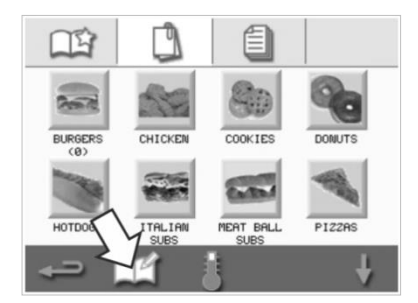

- Wprowadź nową nazwę grupy profili pieczenia i naciśnij na zielony symbol potwierdzenia, aby kontynuować.
  - E: 1-20 (CHARS \$ яI s D F ß н T : VBN С М ENGLISH

 Wybierz grupę profili pieczenia, którą chcesz edytować.

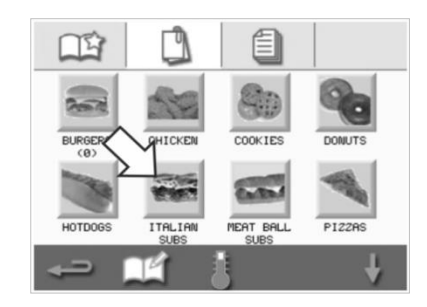

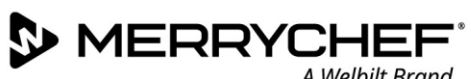

### 2F.Zmiana ustawień

### Proces zmiany ustawień

Naciśnij na symbol "ustawienia" (settings) na ekranie menu głównego. 1

Uwaga: Menu główne jest wyświetlane po wstępnym ogrzaniu kuchenki. Jeśli chcesz zmienić ustawienia bez wstępnego podgrzewania kuchenki, na przykład zmienić ustawienia przed pierwszym uruchomieniem, powinieneś nacisnąć na pierwszy wyświetlany ekran, aby go zatrzymać, a następnie nacisnąć na ukryty przycisk w prawym górnym rogu, aby otworzyć ekran hasła, pokazany w kroku 2.

2. Wprowadź swoje hasło i naciśnij na zielony symbol potwierdzenia, aby wyświetlić opcje "ustawień".

3. Wprowadź konieczne zmiany. Użyj strzałek przewijania w górę/w dół znajdujących się na dole ekranu, aby wyświetlić wszystkie funkcje menu "Ustawienia".

Menu "Ustawienia" składa się z poniższych funkcji:

- A. Tryb obsługi / ustawienia nawigacyjne
- B. Opcje językowe
- C. Ustawienia i etykiety temperatury komory
- D. Informacje serwisowe i dzienniki błędów
- E. Liczniki profili pieczenia
- F. Ustawienia daty i godziny
- G. Ustawienia głośnika i poziomu głośności
- H. Wyłącznik czasowy (temperatura / WŁ. / WYŁ.)
- J. Pobieranie programów z nośnika USB
- K. Ustawienia przedziału temperatury
- L. Zmiana ustawień / hasła serwisowe
- M. Wygaszacz ekranu

Po zakończeniu wprowadzania ustawień naciśnij na backspace, aby powrócić do głównego menu ustawień i dokonywać innych zmian.

4. Naciśnij na przycisk backspace, aby wyjść z menu "Ustawienia". Pojawi się komunikat pozwalający "Zapisać" lub "Odrzucić" zmienione ustawienia.

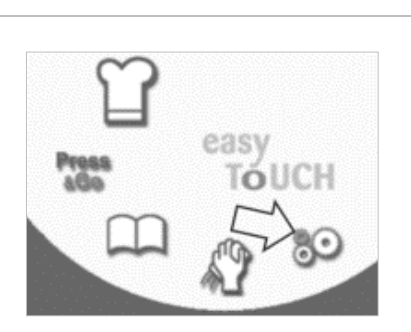

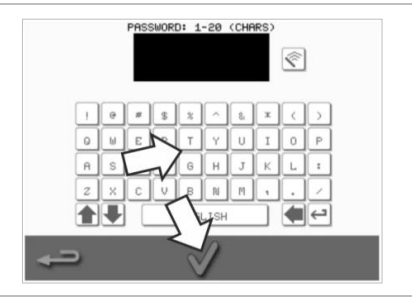

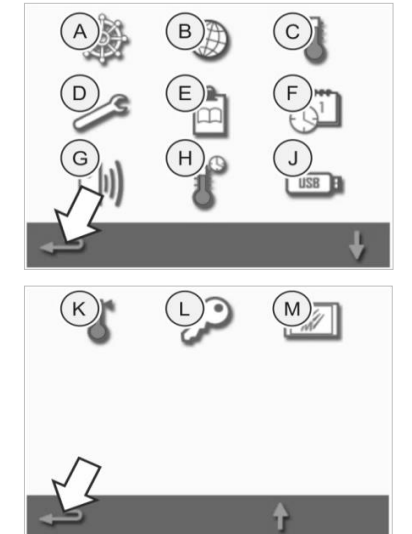

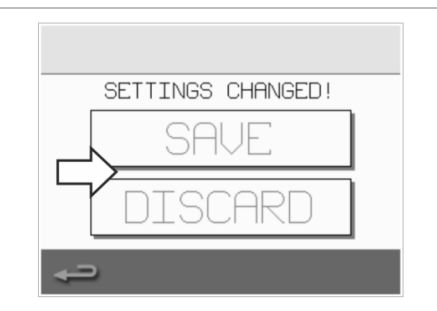

**Cikon**<sup>•</sup> e1s –

### Tryb obsługi / ustawienia nawigacyjne

1. W menu ustawień naciśnij na symbol "tryb obsługi/ustawienia nawigacyjne"

 Wyłącznie gotowanie – wybierz "TRYB SZYBKIEJ OBSŁUGI".
 W celu tworzenia profili pieczenia wybierz "TRYB PEŁNEJ OBSŁUGI".
 Wybierz "TRYB RĘCZNY", aby gotować ręcznie wyłącznie za pomocą symbolu "czapki szefa kuchni" na ekranie menu głównego.
 Wybierz "AKTYWUJ USTAWIENIA", aby wyświetlić symbol "odblokowania" na ekranie "Trybu szybkiej obsługi", umożliwiając dostęp do menu "ustawień".

Uwaga: Jeśli wyświetlany jest symbol potwierdzenia, odpowiednia funkcja jest aktywna.

3. Naciśnij na "OPÓŹNIENIE ENERGII MAGNETRONU", aby umożliwić nagrzewanie magnetronu dla wszystkich profili pieczenia.

Naciśnij na "OSZCZĘDZANIE ENERGII", aby włączyć tryb uśpienia, gdy kuchenka nie jest wykorzystywana.

### Ustawienia języka

1. W menu ustawień naciśnij na symbol "globusa".

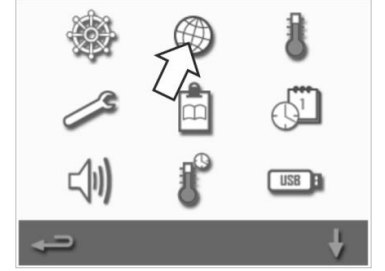

2. Na wyświetlonej liście zaznaczyć pola wyboru przy wymaganych językach.

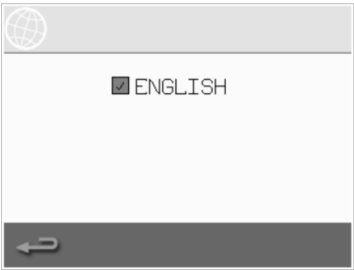

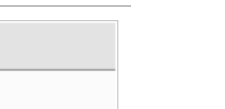

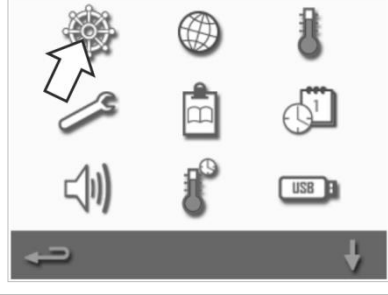

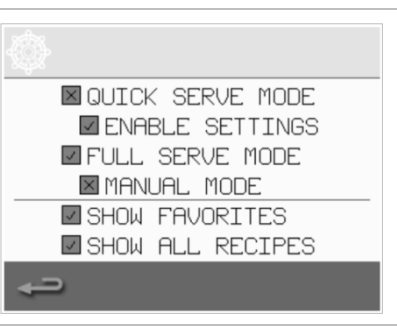

### Ustawienia temperatury w komorze i etykiet

MERRYCHER

1. W menu ustawień naciśnij na symbol "temperatury".

Ekran temperatury jest wyświetlany, jeśli co najmniej dwie temperatury w komorze są ustawione powyżej wartości minimalnej. Można na nim:

A Welbilt Brand

- A) Zmienić nastawioną temperaturę
- B) Edytować utworzone wcześniej etykiety temperatur
- C) Dodać nową temperaturę
- D) Zmienić jednostkę pomiaru

#### A) Zmiana nastawionej temperatury

- Wybierz temperaturę, którą chcesz zmienić naciśnij na wartość lub czerwony symbol temperatury znajdujący się obok.
- 2. Edytuj temperaturę wedle potrzeb za pomocą klawiatury.
- 3. Naciśnij na symbol potwierdzenia, aby kontynuować.

### B) Edycja etykiet temperatury

- 1. Wybierz etykietę poniżej temperatury.
- 2. Edytuj etykietę wedle potrzeb za pomocą klawiatury.
- 3. Naciśnij na symbol potwierdzenia, aby kontynuować.

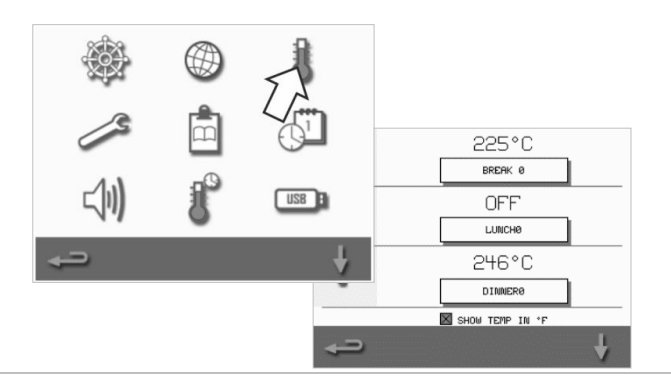

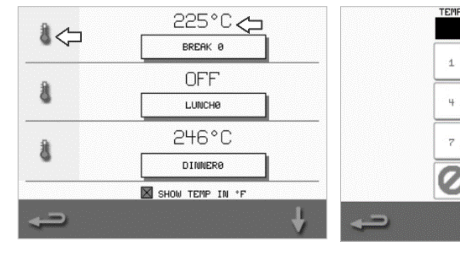

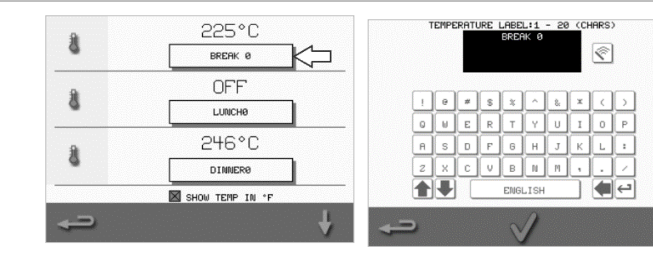

#### C) Dodaj nową temperaturę

- 1. Naciśnij na ekranie opcję zablokowanej temperatury (w razie potrzeby przewijaj strzałką w dół).
- Naciśnij na obszar temperatury oznaczony jako "zablokowany" lub na czerwony symbol temperatury.
- Wprowadź wartość temperatury za pomocą klawiatury i naciśnij na symbol potwierdzenia, aby kontynuować.
- Zaznacz pole "Etykieta opcjonalna", aby przypisać etykietę do temperatury i naciśnij na symbol potwierdzenia, aby kontynuować.

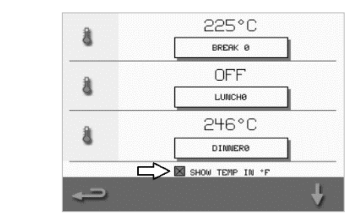

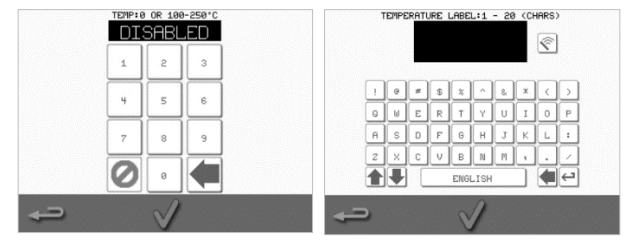

### D) Zmiana jednostki pomiaru

Jednostkę pomiaru temperatury można zmienić z stopni Celsjusza na stopnie Fahrenheita i ze stopni Fahrenheita na stopnie Celsjusza zaznaczając lub odznaczając pole wyboru jednostki.

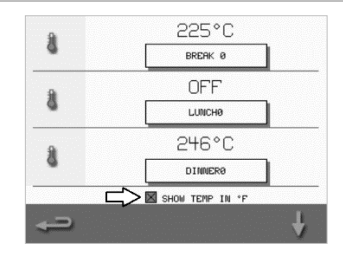

Cikon<sup>•</sup>e1s –

### Informacje serwisowe i dzienniki błędów

Funkcja informacji serwisowych i dziennika błędów jest niezbędna do serwisowania i naprawy systemu i dlatego też została omówiona w *rozdziale 3 Instrukcja serwisowa i instrukcja napraw.* 

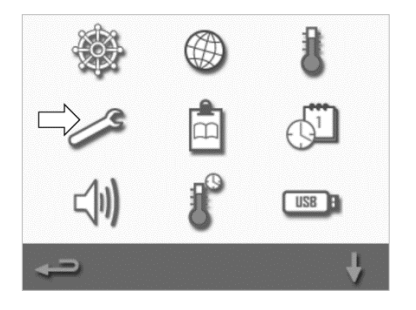

### Liczniki profili pieczenia

1. Wybrać symbol "notatnika", aby wyświetlić listę liczników profili pieczenia.

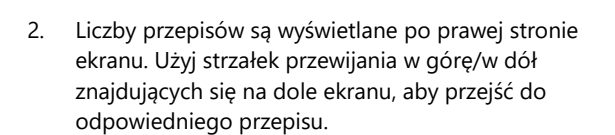

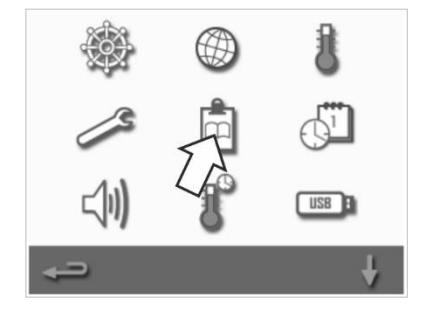

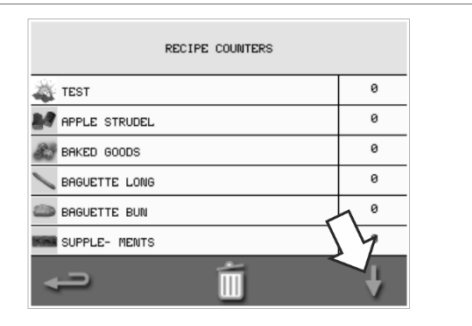

### Dodawanie przepisów

Przepisy można przesyłać z pamięci USB. Więcej informacji na ten temat można znaleźć w części *Pobieranie programów z nośnika USB*.

#### Usuwanie przepisów

Przepis można usunąć, zaznaczając go, a następnie naciskając na symbol kosza.

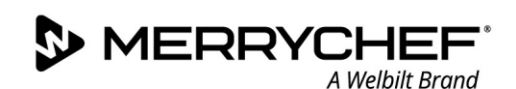

### Ustawianie daty i godziny

1. W menu ustawień naciśnij na symbol "godzina/data", aby otworzyć opcje ustawień.

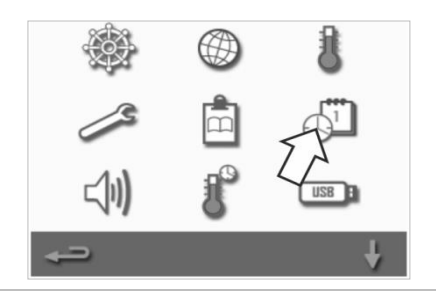

#### Zmiana daty:

- Wybierz "MIESIĄC" (MONTH), wprowadź prawidłowy miesiąc na klawiaturze i naciśnij OK.
- Wybierz "DZIEŃ" (DAY), wprowadź prawidłowy dzień na klawiaturze i naciśnij OK.
- Wybierz "ROK" (YEAR), wprowadź prawidłowe dwie ostatnie cyfry roku na klawiaturze i naciśnij OK. Aby najpierw wyświetlić miesiąc, a następnie dzień i rok, zaznacz pole wyboru "MM-DD-YY".

Ustawienie prawidłowej daty jest istotne ze względów serwisowych, gdyż dzienniki błędów są rejestrowane na podstawie ustawionej daty.

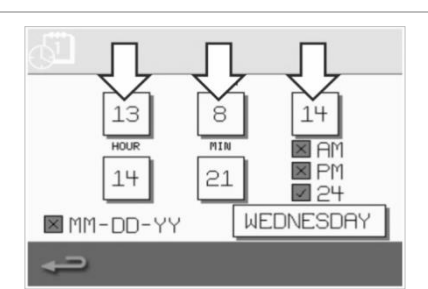

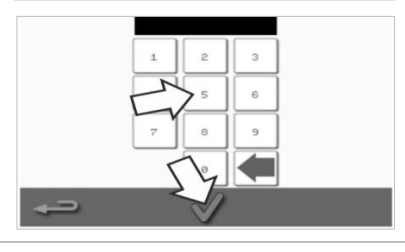

#### Zmiana godziny:

- 5. Wybierz "GODZINA" (HOUR), wprowadź prawidłową godzinę na klawiaturze i naciśnij OK.
- Wybierz "MIN", wprowadź prawidłową wartość minut na klawiaturze i naciśnij OK.

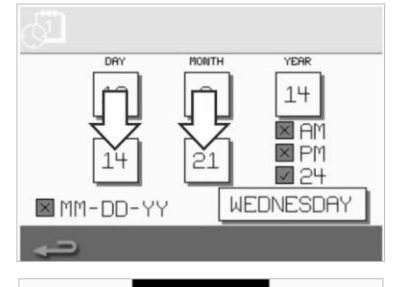

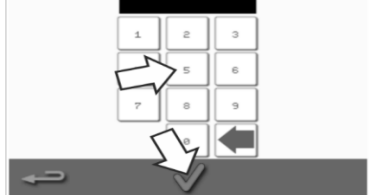

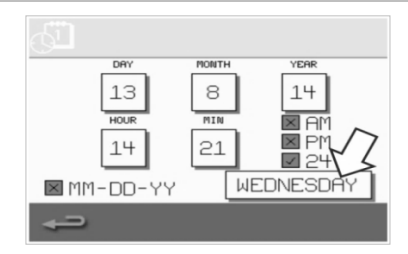

7. Wybierz nazwę dnia.

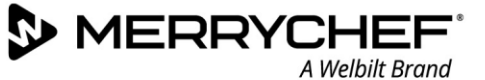

### Ustawienia dźwięku

1. Naciśnij na symbol "głośnika", aby uzyskać dostęp do ustawień głośności, tonu i innych ustawień dźwięku.

- 2. W razie potrzeby dokonaj zmian:
  - Naciśnij na symbol "głośnika", aby wyregulować poziom głośności odpowiedni dla danego otoczenia, od poziomu bez dźwięku (OFF) do najgłośniejszego (100%).
  - b) Naciśnij na symbol "tonu dźwięku", aby ustawić ton NISKI (LOW), ŚREDNI (MED) lub WYSOKI (HIGH).
  - c) Naciśnij na symbol "klawiatury", aby włączyć lub wyłączyć dźwięk związany z naciśnięciem ekranu dotykowego.

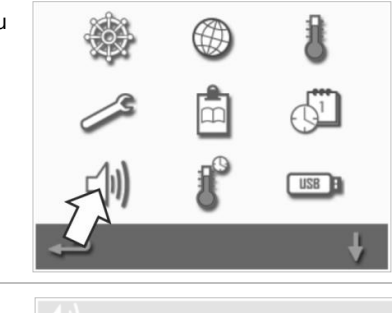

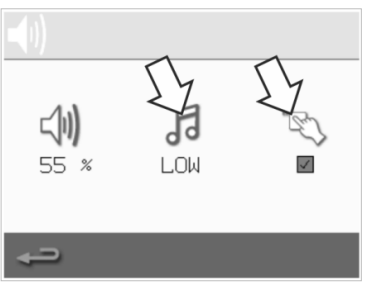

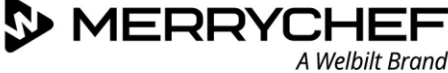

### Ustawianie minutnika temperatury

1. W menu ustawień naciśnij na symbol "termometru/minutnika".

- 2. Zaznacz pole wyboru "minutnik włączony" (zielony symbol zaznaczenia).
- Za pomocą strzałek w górę/w dół u dołu ekranu wybrać dzień tygodnia.
- Wybierz puste pole "czas" (maksymalnie pięć na dzień) lub wyczyść wypełnione wcześniej pole "czasu" za pomocą znajdującego się obok symbolu "kasowania".
- 5. Za pomocą klawiatury wprowadzić godzinę rozpoczęcia. Nacisnąć zielony znak potwierdzenia, aby kontynuować.

 Wybierz puste pole "temperatura" naprzeciwko odpowiedniego pola "czas" lub wyczyść wymagane pole "temperatura" za pomocą znajdującego się obok symbolu "kasowania".

7. Za pomocą klawiatury wprowadzić wymaganą temperaturę w komorze.

### Alternatywnie:

- Wybierz zero, aby wyłączyć grzanie.
- Naciśnij na czerwony okrąg, aby wyłączyć urządzenie.

Nacisnąć zielony znak potwierdzenia, aby kontynuować.

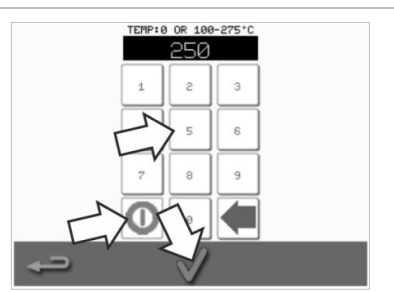

TIPER ENHBLED TIPE 1 07:30 © 200 °C 2 17:30 © HEAT OFF 3 © © 5 © ©

WEDNESDAY

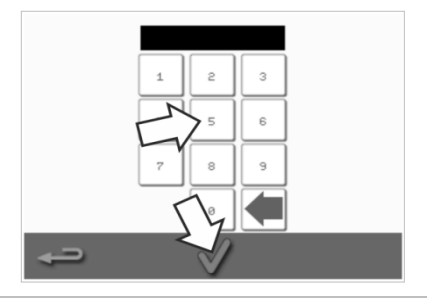

WEDNESDAY

TIMER ENABLED

Ŷ

Ê

TEMPERATURE

200 °C

TIME

07:30

17:30

1

2

3 18:0

4

### Pobieranie programów z nośnika USB

1. Wyłącz urządzenie i otwórz pokrywę gniazda USB w panelu sterowania. 2. Podłącz pamięć USB i włącz kuchenkę. Uwaga: Jeżeli pamięć przenośna USB jest zbyt duża, użyć standardowego przewodu przedłużającego USB dostępnego w handlu. W menu ustawień naciśnij na symbol "USB". 3. Uwaga: Sprawdź, czy na pendrivie znajduje się właściwy numer/kod przepisów, które chcesz zapisać w pamięci (jeden plik ".cbr" i "autoupdate"). 缷 USB Wybierz typ pobieranego pliku (firmware lub przepisy). Pliki zostaną 4. automatycznie pobrane z pamięci USB. Na ekranie będzie wyświetlany postęp operacji oraz ekrany potwierdzenia aktualizacji. USB : USB B FIRMWARE RECIPES USB B

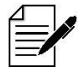

WAŻNE: Pobranie danych z pamięci przenośnej USB spowoduje skasowanie wszystkich programów zapisanych w pamięci urządzenia.

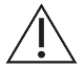

Pokrywa USB chroni gniazdo USB, dzięki czemu do elektroniki sterującej nie przedostanie się para wodna. Podczas gotowania i czyszczenia pamięć USB nie może być podłączona, a gniazdo USB musi być zamknięte przez pokrywę.

eikon e1s Instrukcja obsługi Rozdział 2: Instrukcja obsługi i instalacji

1.

2. Wybrać pole obok wymaganego przedziału temperatury, aż pojawi się zielony znak potwierdzenia.

Uwaga: Ogólnie rzecz biorąc, należy wybrać najniższy praktyczny "przedział temperatury" Jeśli ustawiona temperatura komory spadnie o więcej niż wybrana wartość przedziału temperatur, tryb gotowości do pieczenia i przedział temperatur zostaną dezaktywowane, aż do momentu, gdy komora osiągnie zadaną temperaturę podgrzewania wstępnego.

### Hasło dostępu do zmiany ustawień/serwisu

1. Naciśnij na symbol "klucza", aby zmienić hasła urządzenia.

- 2. Naciśnij na symbol "ustawień" lub "serwisu" urządzenia.
- 3. Aby kontynuować, wprowadzić aktualne hasło i nacisnąć zielony znak potwierdzenia.

34

- Wprowadzić nowe hasło i nacisnąć zielony znak potwierdzenia. 4.
- Potwierdzić nowe hasło i nacisnąć zielony znak potwierdzenia. 5.

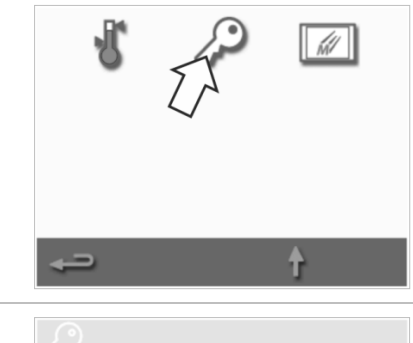

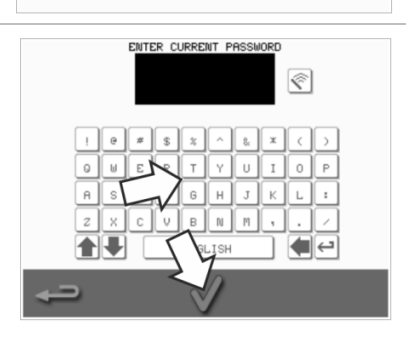

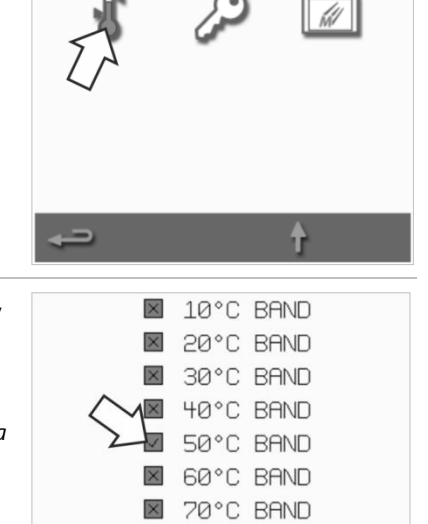

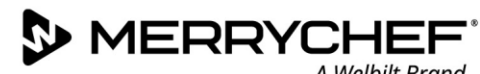

Ustawianie przedziału temperatury

Naciśnij na symbol "przedział temperatury".

A Welbilt Brand

eikon

ENABLED 3 MIN

### Skonfigurowanie wygaszacza ekranu

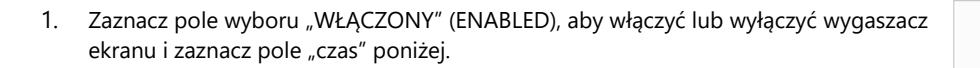

- 2. Wprowadzić za pomocą klawiatury zwłokę czasową od 1 do 60 minut do momentu włączenia wygaszacza ekranu. Naciśnij zielony symbol potwierdzenia, aby zatwierdzić.
- Wygaszacz ekranu po włączeniu spowoduje zasłonięcie całego ekranu przez 3. ruchomy obrazek. W celu użycia ekranu dotykowego należy stuknąć w ekran w celu wyłączenia wygaszacza.

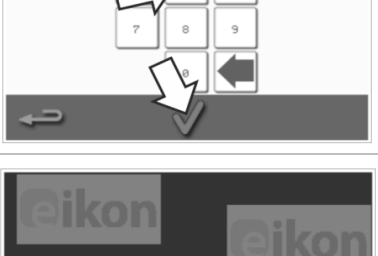

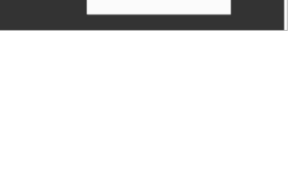

eikon

| ∑₅                      | 6 |  |  |
|-------------------------|---|--|--|
| 8                       | 9 |  |  |
| $\overline{\mathbb{V}}$ |   |  |  |
|                         |   |  |  |
|                         |   |  |  |
|                         |   |  |  |

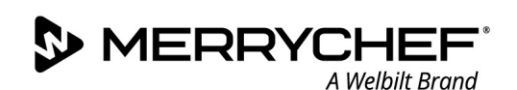

### 2G. Procedury chłodzenia

Przed czyszczeniem, serwisowaniem lub naprawą należy odpowiednio schłodzić kuchenkę mikrofalowo-konwekcyjną. Użytkownik powinien zapoznać się z Przewodnikiem bezpieczeństwa – rozdział 1J: Zagrożenia i środki ostrożności podczas serwisowania i napraw oraz rozdział 1K: Zagrożenia i środki ostrożności podczas wycofywania urządzenia z użytku.

### W celu schłodzenia urządzenia:

 Naciśnij na symbol termometru z poziomu książki kucharskiej lub symbol czyszczenia z poziomu menu głównego (tryb pełnej obsługi).

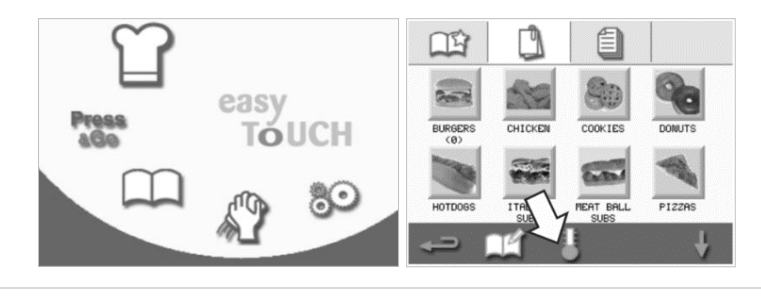

 Na ekranie temperatury naciśnij na niebieski symbol termometru, aby wyłączyć grzanie i rozpocząć cykl chłodzenia.

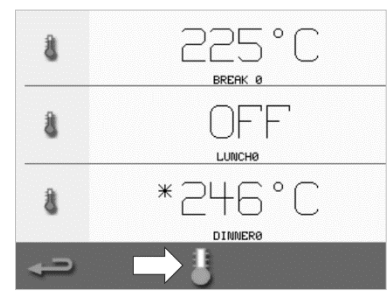

 Wyświetlany jest postęp procesu schładzania, trwa on około 20 minut. Aby skrócić czas schładzania, podczas procesu chłodzenia należy pozostawić lekko otwarte drzwi urządzenia.

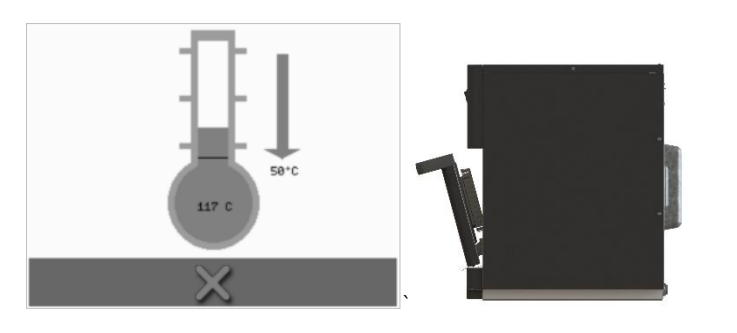

 Po zakończeniu procesu chłodzenia pojawi się komunikat "Komora czysta" (Clean Cavity). Kuchenka jest gotowa do czyszczenia lub serwisowania i naprawy.

Instrukcje czyszczenia podano w *rozdziale* 2H: Procedury czyszczenia.

Serwisowanie i naprawy zostały omówione w rozdziale 3: Instrukcja serwisowa i instrukcja napraw.

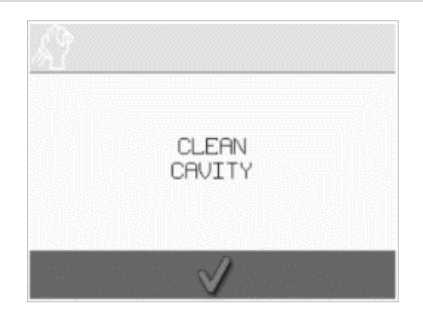

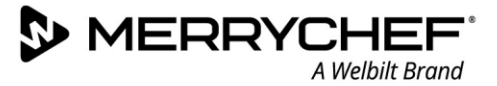

### 2H. Procedury czyszczenia

### Codzienne czyszczenie

| Co należy czyścić?                                                                     | Procedura                                                                | Chemiczne środki czyszczące                                                                                           |
|----------------------------------------------------------------------------------------|--------------------------------------------------------------------------|----------------------------------------------------------------------------------------------------|
| Wnęka                                                                                  | Należy czyścić ręcznie miękką<br>ściereczką lub ręcznikiem<br>papierowym | Chemiczne środki czyszczące i zabezpieczające<br>zatwierdzone przez producenta                                        |
| Na zewnątrz urządzenia                                                                 | Czyścić ręcznie miękką<br>ściereczką                                     | Zwykły środek czyszczący do stali nierdzewnej<br>do użytku domowego lub środek do<br>czyszczenia twardych powierzchni |
| Naczynia, blachy do pieczenia, ruszty półkowe i<br>inne akcesoria używane do pieczenia | Należy czyścić ręcznie miękką<br>gąbką i spłukać wodą                    | Powszechny gospodarczy środek czystości                                                                               |
| Filtr powietrza                                                                        | Wytrzeć do czysta lub umyć w<br>wodzie z mydłem                          | Powszechny gospodarczy środek czystości                                                                               |

Tabela 2.5: Zadania porządkowe

### Przybory do czyszczenia

Do czyszczenia kuchenki mikrofalowo-konwekcyjnej i jej akcesoriów należy używać wyłącznie środków czyszczących określonych w tabeli 2.6.

| Produkt                                                                                                    |    | Zastosowanie                                                                         |
|----------------------------------------------------------------------------------------------------|----|--------------------------------------------------------------------------------------|
| Merrychef Cleaner                                                                                               |    | Czyszczenie komory i drzwiczek urządzenia                                            |
| Merrychef Protector                                                                                             |    | Ochrona komory i drzwiczek urządzenia                                                |
| Zwykły środek czyszczący do stali nierdzewnej do użytku domowego lub środek do czyszczenia twardych powierzchni | KÅ | Pielęgnacja powierzchni zewnętrznych kuchenki<br>mikrofalowo-konwekcyjnej            |
| Standardowy gospodarczy środek czystości: łagodny dla<br>skóry, niealkaliczny, o neutralnym pH i zapachu        |    | Czyszczenie elementów i akcesoriów oraz armatury zgodnie z odpowiednimi instrukcjami |
| Gumowe rękawice ochronne                                                                                        |    | Do ochrony rąk przed środkami czyszczącymi                                           |
| Niedrapiący zmywak do szorowania z tworzywa                                                                     |    | Do czyszczenia wszystkich powierzchni i drzwi                                        |
| Ściereczki i ręczniki do czyszczenia                                                                            | 10 | Do czyszczenia wszystkich powierzchni i drzwi                                        |
| Ochrona oczu                                                                                                    | ~? | Do ochrony oczu przed środkami czyszczącymi                                          |
| Maska przeciwpyłowa (opcjonalnie)                                                                               |    | Do ochrony przed wdychaniem środków czyszczących                                     |

Tabela 2.6: Przybory do czyszczenia

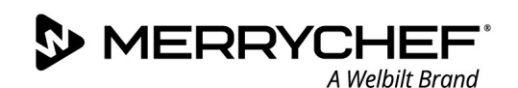

### Instrukcje czyszczenia

- Upewnij się, że kuchenka została schłodzona zgodnie z instrukcjami zawartymi w rozdziale 2G: Procedury chłodzenia.
  - Użytkownik powinien zapoznać się z *rozdziałem 11: Zagrożenia i środki ostrożności podczas czyszczenia* zawartym w Przewodniku Bezpieczeństwa.
  - Podczas czyszczenia należy nosić okulary ochronne i gumowe rękawice ochronne.

### 

- Nie wolno używać ostrych przyrządów ani agresywnych środków szorujących do czyszczenia jakichkolwiek części urządzenia.
- Do czyszczenia jakichkolwiek części urządzenia ani jego komory nie wolno stosować kaustycznych produktów czyszczących.
- Nie wolno szorować dachu (płyty kierującej) ani uszczelki drzwi.
- W żadnym wypadku nie wolno używać metalowych zmywaków na żadnej części urządzenia.
- Nie wolno rozpylać środka czyszczącego bezpośrednio do komory.
- Nie korzystać z urządzenia bez założonego czystego filtra powietrza.

### Lista kontrolna przed czyszczeniem

- Urządzenie zostało prawidłowo schłodzone
- Cała żywność została wyjęta z komory.
- Wszystkie naczynia, blachy do pieczenia, ruszty półkowe i inne akcesoria zostały wyjęte z komory.

### Proces czyszczenia

Proces czyszczenia składa się z kilku etapów:

Etap 1: Wyczyść i wysusz kuchenkę i jej części

Etap 2: Nałóż środek zabezpieczający do kuchenek (opcjonalnie)

Etap 3: Oczyść filtr powietrza i powierzchnie zewnętrzne

Etap 4: Utwardź środek zabezpieczający (w przypadku zastosowania środka zabezpieczającego do kuchenek)

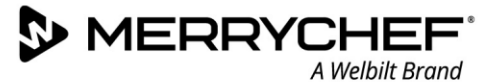

### Etap 1: Wyczyść i wysusz kuchenkę i jej części

1. Po schłodzeniu kuchenki (patrz rozdział 2G) otwórz drzwi i wyjmij płytę do gotowania oraz wszelkie inne przybory do gotowania.

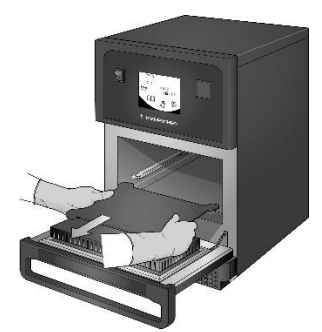

Wszystkie elementy wyjęte z kuchenki umyć w ciepłej wodzie z mydłem. Umyj czystą ściereczką i dużą ilością ciepłej wody.

2.

5.

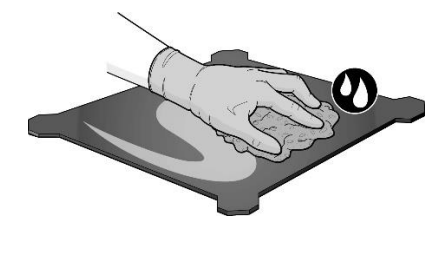

W trudnych miejscach pozostawić

otwartymi drzwiczkami urządzenia.

Używaj miękkiej gąbki nylonowej.

na 10 minut do namoknięcia z

3. Za pomocą suchej, czystej szczotki usunąć wszelkie cząstki po żywności z szczeliny między dolną powierzchnią komory a wewnętrzną stroną drzwiczek.

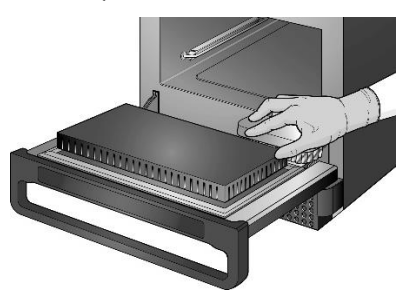

Przemyć wszystkie powierzchnie

mokrą, czystą ściereczką. Dach

komory i uszczelki drzwi można

przetrzeć wilgotną, czystą szmatką.

6.

- 4. Rozpyl środek czyszczący zalecany przez firmę Merrychef na gąbkę i wyczyść wszystkie powierzchnie wewnętrzne z wyjątkiem dachu komory (płyta grzejna) i uszczelek drzwi.
- MAN ANA

  - Nie szoruj.

- Nie rozpylać środka bezpośrednio do ∕!∖ wnętrza komory.
- 7. Wysusz wszystkie powierzchnie i części kuchenki czystą ściereczką lub ręcznikiem papierowym.
- 8. Aby kontynuować, naciśnij na symbol potwierdzenia na ekranie "komora czysta".

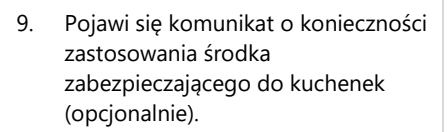

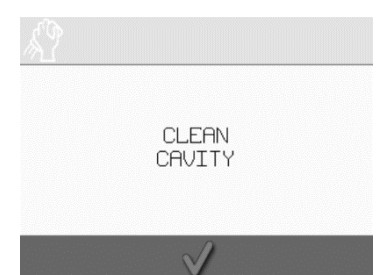

APPLY OVEN PROTECTOR

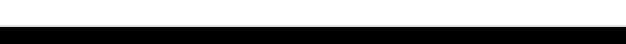

MERRYCHEF

### Etap 2: Nałóż środek zabezpieczający do kuchenek (opcjonalnie)

A Welbilt Brand

1. Nałożyć na czystą gąbkę środek 2. Środek ochronny delikatnie 3. Umytą i wysuszoną płytę do Merrychef protector lub dopuszczony rozprowadź na wszystkich gotowania włóż na swoje miejsce. przez firmę Merrychef środek powierzchniach wewnętrznych z wyjątkiem dachu (płyta grzejna) i zabezpieczający. uszczelek drzwi. WALLAND 4. Aby kontynuować, naciśnij na symbol 5. Pojawia się komunikat o potwierdzenia na ekranie "nałóż konieczności wyczyszczenia filtra środek zabezpieczający do kuchenek". powietrza. REMOVE, CLEAN, & REPLACE FILTER APPLY OVEN PROTECTOR

### Etap 3: Oczyść filtr powietrza i powierzchnie zewnętrzne

 Wyjmij filtr powietrza, delikatnie za niego pociągając.

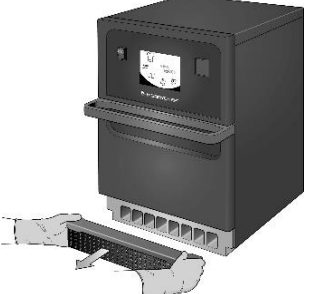

2. Wytrzyj filtr powietrza lub umyj go w wodzie z mydłem.

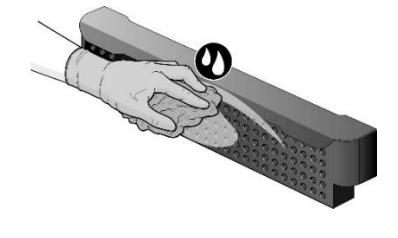

Nacisnąć zielony znak potwierdzenia, 5. aby potwierdzić oczyszczenie filtra powietrza.

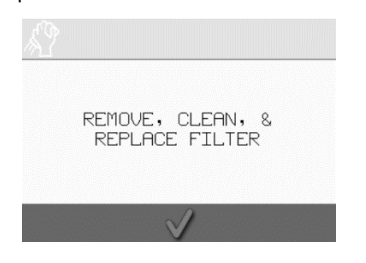

Kuchenka wyłącza się automatycznie.

> SHUTTING DOWN...

 Wysusz filtr powietrza i zamontuj go na swoim miejscu.

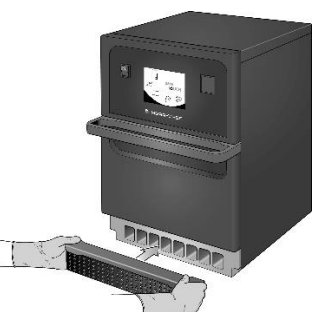

 Przetrzyj zewnętrzne powierzchnie kuchenki wilgotną ściereczką.

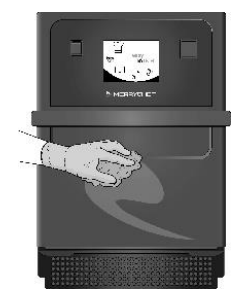

@ikon<sup>•</sup>e1s –

4.

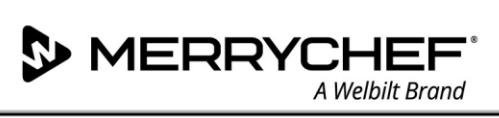

### Etap 4: Utwardź środek zabezpieczający (w przypadku zastosowania środka zabezpieczającego do kuchenek)

1. Włączyć urządzenie przyciskiem wł./wył.

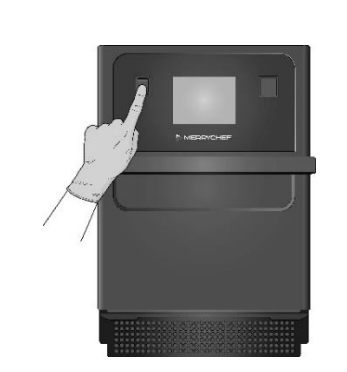

 Rozpocząć rozgrzewanie komory. Po osiągnięciu zadanej temperatury utrwalenie środka zabezpieczającego zajmie około 30 minut.

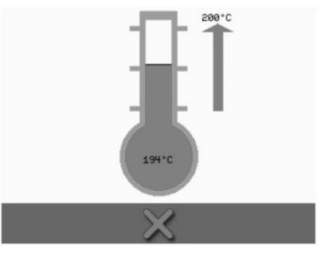

 Po utwardzeniu środek zabezpieczający nabiera jasnobrązowego odcienia, a kuchenka jest gotowa do ponownego użycia.

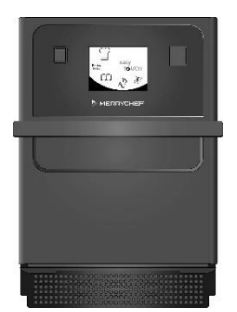

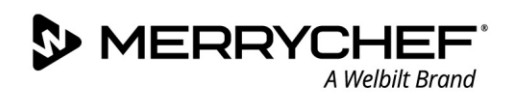

### 2I. Czynności na zakończenie dnia pracy

### Wyłączanie kuchenki

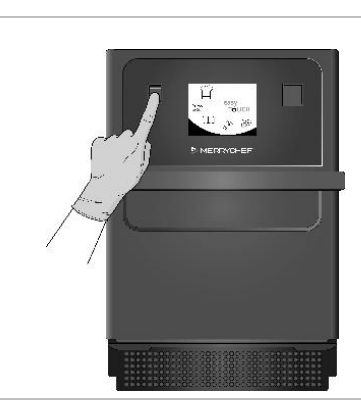

Wyłącz kuchenkę mikrofalowo-konwekcyjną wyłącznikiem znajdującym się z przodu urządzenia.

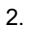

1.

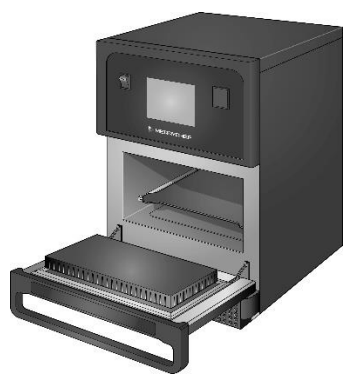

Pozostaw drzwi urządzenia uchylone, aby wilgoć mogła się wydostać na zewnątrz.

Uwaga: Przed dłuższymi przerwami w użytkowaniu należy wyłączyć zasilanie.

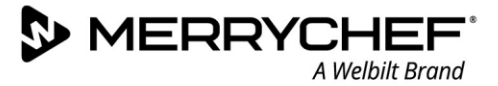

### 2J. Informacje serwisowe

### Informacje dotyczące gwarancji i kontakt z działem obsługi klienta

Aby móc wnosić roszczenia z tytułu gwarancji na kuchenkę mikrofalowo-konwekcyjną, urządzenie musi zostać zainstalowane zgodnie z instrukcjami zawartymi w instrukcji obsługi i instalacji przez wykwalifikowanego serwisanta z autoryzowanego serwisu.

Gwarancja nie obejmuje uszkodzeń powstałych w wyniku niewłaściwego ustawienia, podłączenia, użytkowania, czyszczenia, stosowania chemicznych środków czyszczących, serwisowania lub napraw.

### Wymagane informacje

Przed skontaktowaniem z działem obsługi klienta firmy Welbilt prosimy o przygotowanie następujących danych urządzenia:

- Numer seryjny urządzenia
- Numer katalogowy, jeśli dzwonisz na temat konkretnej części urządzenia

Numer seryjny urządzenia znajduje się z tyłu kuchenki na tabliczce znamionowej, jak pokazano na rycinie 2.5.

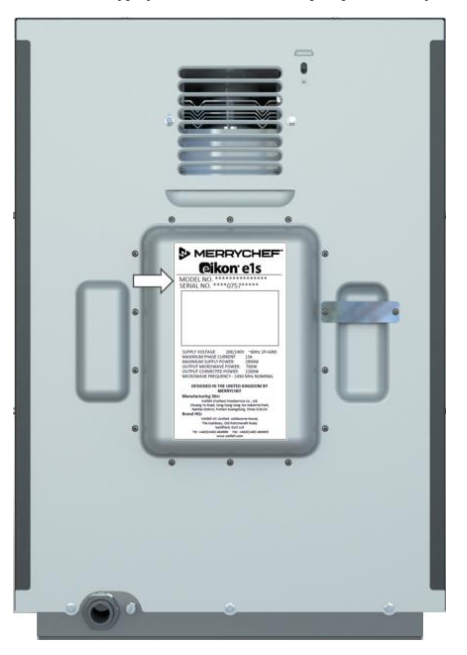

Rycina 2.5: widok e1s z tyłu z tabliczką znamionową

### Dane kontaktowe

Welbilt UK Ltd. Ashbourne House, The Guildway, Old Portsmouth Road Guildford, GU3 1LR Wielka Brytania Tel: +44 (0) 1483 464900 Faks: +44 (0) 1483 464905 Strona internetowa: <u>www.merrychef.com</u> oraz <u>www.welbilt.com</u>

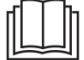

Dodatkowe informacje na temat serwisowania, konserwacji i napraw można znaleźć w rozdziale 3: Instrukcja serwisowa i instrukcja napraw.

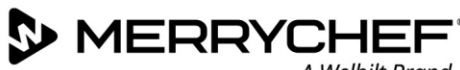

### Wyszukiwanie usterek

Chociaż dołożono wszelkich starań, aby zapewnić, że kuchenka będzie stale działała zgodnie z wysokimi standardami, przed skontaktowaniem się z przedstawicielem serwisu należy sprawdzić w tabeli 2.7, czy problem może zostać łatwo rozwiązany.

| Problem                                                      | Prawdopodobna przyczyna                                                                                                    | Rozwiązanie                                                                                                    |
|--------------------------------------------------------------|----------------------------------------------------------------------------------------------------|----------------------------------------------------------------------------------------------------|
| Urządzenie nie działa, a na<br>ekranie nic się nie wyświetla | <ul> <li>Urządzenie nie posiada zasilania</li> </ul>                                                                                                    | <ul> <li>Sprawdzić, czy nie ma zaniku zasilania</li> <li>Sprawdzić, czy odłącznik jest w położeniu<br/>WŁĄCZONYM i czy wtyczka jest prawidłowo<br/>podłączona do gniazda</li> <li>Sprawdzić, czy wyłącznik urządzenia jest w położeniu<br/>WŁĄCZONYM</li> </ul> |
| Niektóre z przycisków na<br>ekranie nie działają             | Nieuprawniony dostęp                                                                                                    | <ul> <li>Należy skontaktować się z upoważnionym<br/>użytkownikiem</li> </ul>                                                                                                    |
| Na ekranie wyświetlany jest<br>komunikat ostrzegawczy        | <ul> <li>Na ekranie pokazywane są istotne<br/>informacje</li> </ul>                                                                                                    | <ul> <li>Należy postępować zgodnie z wyświetlanymi<br/>instrukcjami</li> </ul>                                                                                                    |
| Urządzenie nie przygotowuje<br>żywności w prawidłowy sposób  | <ul> <li>Urządzenie wymaga czyszczenia</li> <li>Potrawa nie ma właściwej temperatury</li> <li>Wybrano zmieniony lub niewłaściwy<br/>program</li> <li>Żywność nie została rozpakowana</li> <li>Potrawa została wyjęta zbyt wcześnie</li> </ul> | <ul> <li>Wyczyść urządzenie</li> <li>Skorzystaj z odpowiedniego programu pieczenia</li> <li>Odpakować żywność</li> <li>Sprawdzić, czy wszystkie kroki pieczenia zostały prawidłowo zrealizowane</li> </ul>                                                      |
| Urządzenie nie kończy pieczenia                              | <ul> <li>Wyświetlany jest komunikat<br/>ostrzegawczy</li> <li>Drzwi urządzenia są otwarte</li> <li>Brak lub nieprawidłowo zamontowany<br/>filtr powietrza</li> <li>Przegrzewanie się urządzenia</li> </ul>                                    | <ul> <li>Zamknąć drzwiczki urządzenia</li> <li>Ponownie zamontować filtr powietrza</li> <li>Odczekać, aż urządzenie ostygnie</li> <li>Sprawdzić i usunąć wszelkie elementy utrudniające dostęp do otworów wentylacyjnych</li> </ul>                             |
| Na ekranie wyświetlany jest kod<br>błędu                     | • Usterka urządzenia                                                                                                    | <ul> <li>Należy zapisać kod błędu i skontaktować się z<br/>przedstawicielem serwisu</li> </ul>                                                                                                    |

Tabela 2.7: Rozwiązywanie problemów

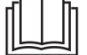

Dodatkowe informacje na temat serwisowania, konserwacji i napraw można znaleźć w rozdziale 3: Instrukcja serwisowa i instrukcja napraw.

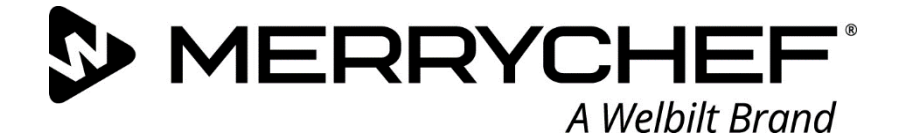

## **Cikon**° e1s

Kuchenka mikrofalowo-konwekcyjna

Welbilt jest jednym z największych na świecie producentów i dostawców profesjonalnych urządzeń dla gastronomii. Dostarczamy naszym klientom energooszczędne, niezawodne i wiodące na rynku technologie od jednego producenta.

Jeśli chcesz dowiedzieć się więcej o Welbilt i markach firmowych, odwiedź nas na www.welbilt.com

Welbilt UK Limited, Ashbourne House, The Guildway, Old Portsmouth Rd, Guildford GU3 1LR, Wielka Brytania

+44 1483 464 900; Faks: +44 1483 464905; www.welbilt.uk